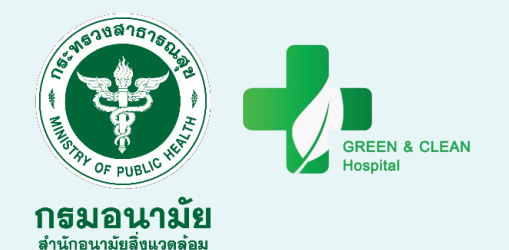

### ระบบประเมิน

### **GREEN & CLEAN Hospital**

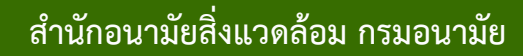

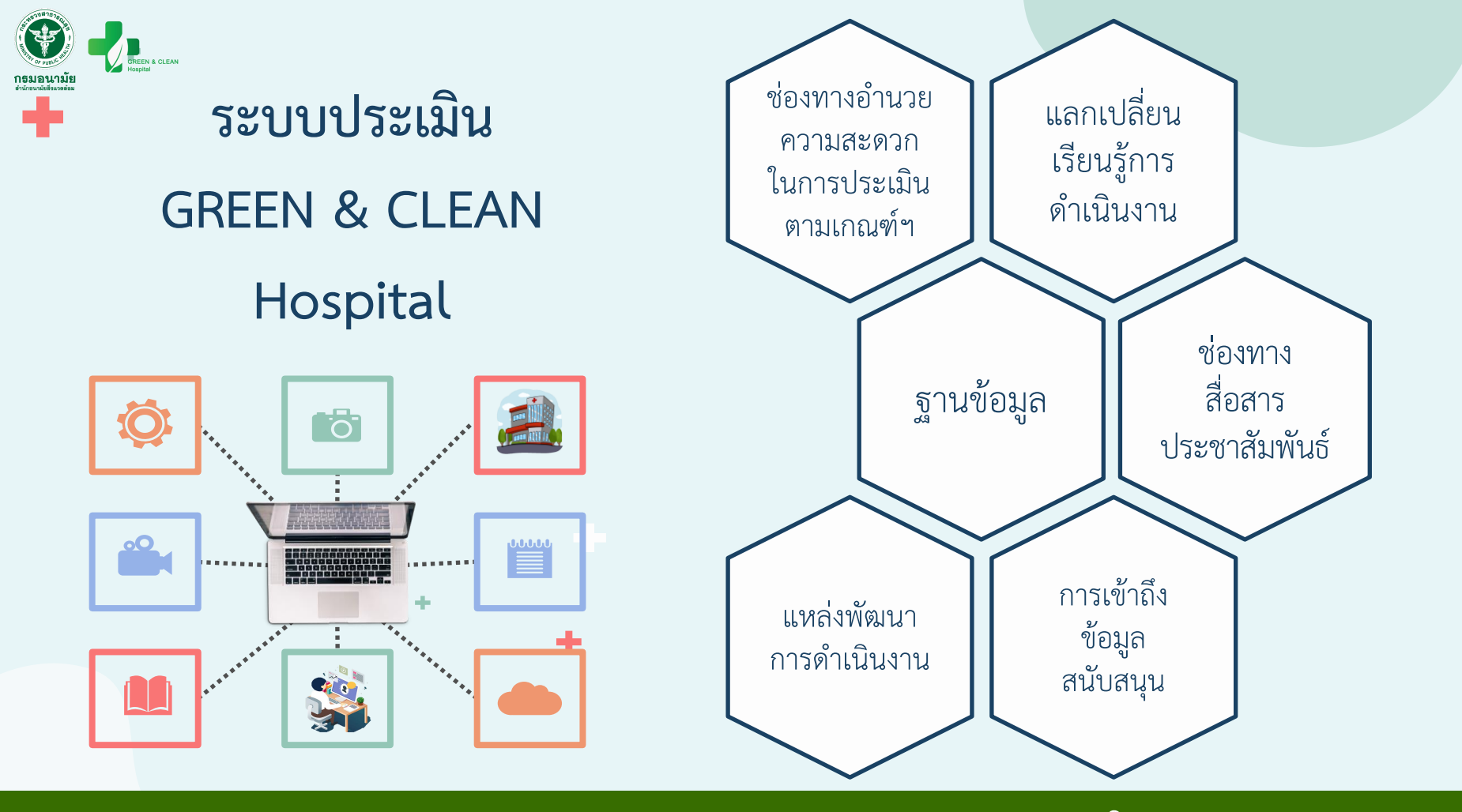

#### ระบบประเมิน GREEN & CLEAN Hospital

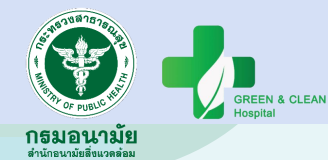

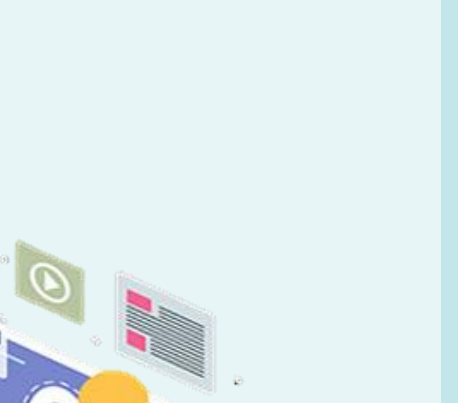

#### องค์ประกอบ

- โครงสร้างภาพรวมระบบประเมิน
- ส่วนที่ 1 หน้าแรกระบบประเมิน
- ส่วนที่ 2 ระบบประเมิน
- ขั้นตอนการใช้งานของ รพ.สต.
- ขั้นตอนการใช้งานของ รพ.
- ขั้นตอนการใช้งานของ สสอ.
- ขั้นตอนการใช้งานของ สสจ.
- ขั้นตอนการใช้งานของ ศอ.

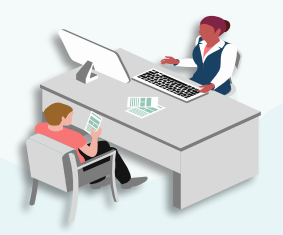

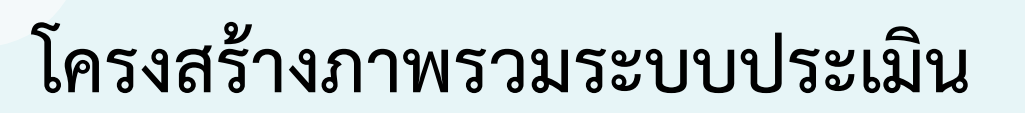

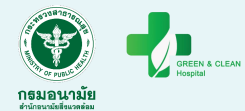

### ส่วนที่ 1 หน้าแรกระบบประเมิน

### ส่วนที่ 2 ระบบประเมิน

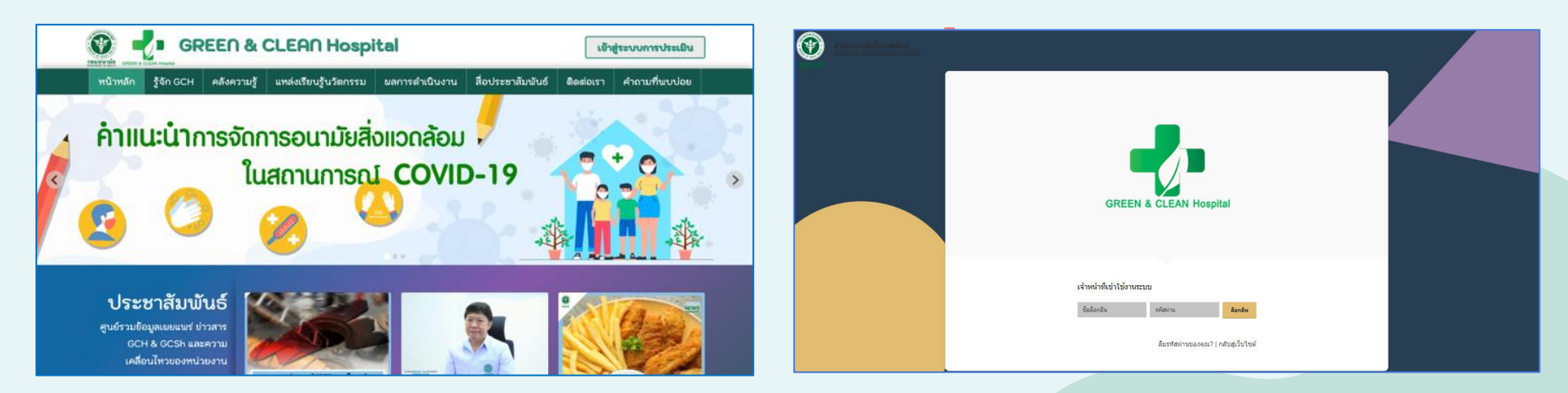

#### https://gch.anamai.moph.go.th/

### ส่วนที่ 1 หน้าแรกระบบประเมิน

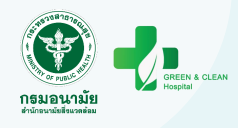

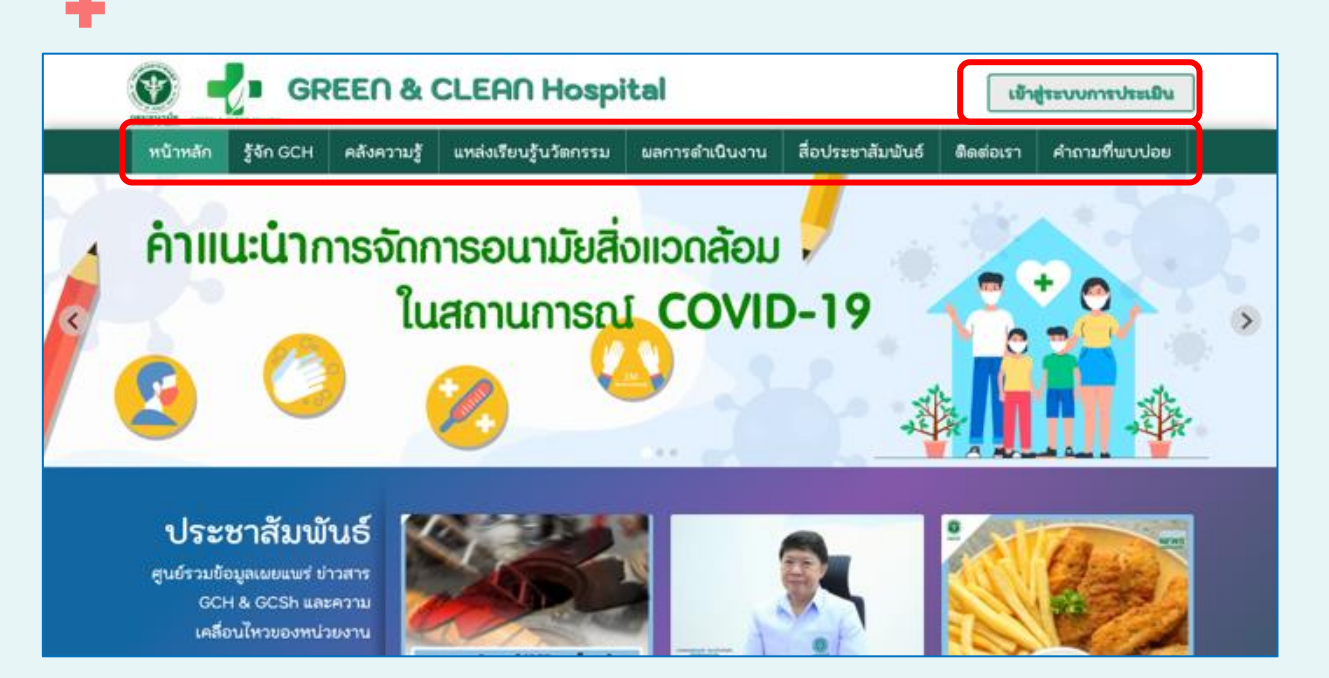

1. หน้าหลัก 2. รู้จัก GCH 3. คลังความรู้ 4. แหล่งเรียนรู้นวัตกรรม 5. ผลการดำเนินงาน 6. สื่อประชาสัมพันธ์ 7. ติดต่อเรา 8. คำถามที่พบบ่อย 9. เข้าสู่ระบบการประเมิน

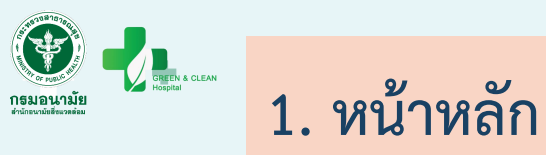

#### ÷.

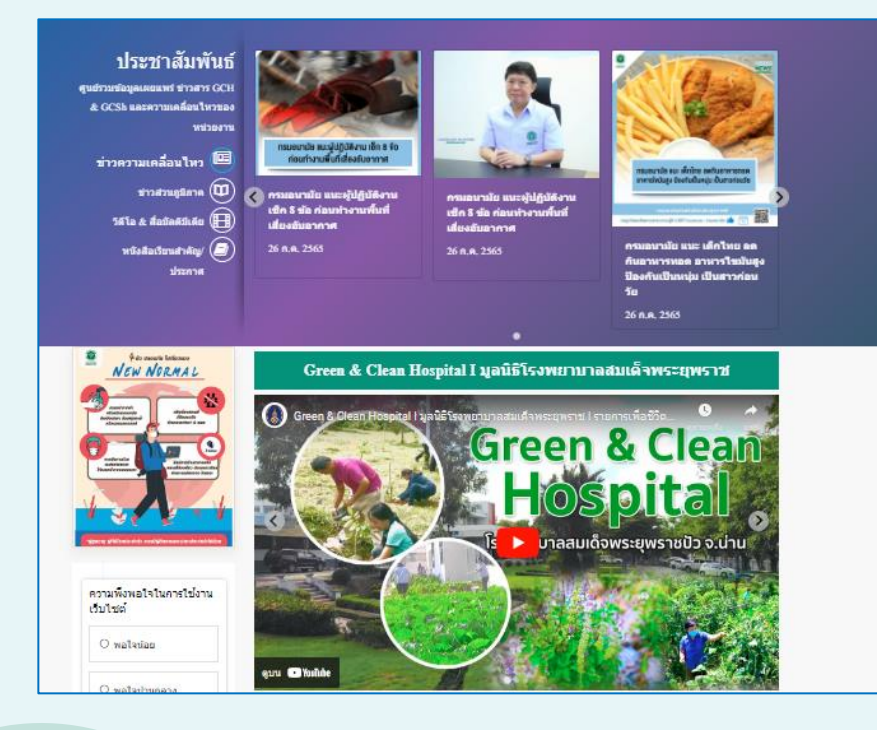

1. ข่าวประชาสัมพันธ์จากส่วนกลาง
 2. ข่าวประชาสัมพันธ์จากส่วนภูมิภาค
 3. หนังสือเวียนสำคัญ/ประกาศ
 4. วิดีโอ & สื่อมัลติมีเดีย
 5. Website หน่วยงานต่างๆ ที่เกี่ยวข้อง

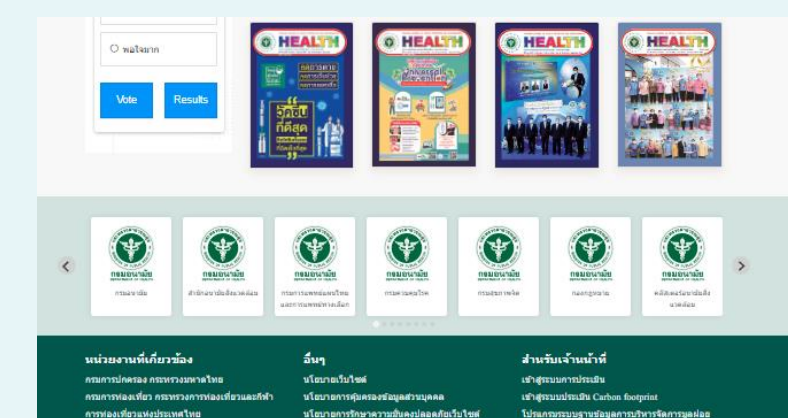

สันครายสาหรับโรงพยาบาล

โปรแกรมกำกับการขนสงบูลค่อยสิดเชื่อ

f VO

 $(\mathbf{f})$ 

#### ระบบประเมิน GREEN & CLEAN Hospital

-----

กรมอนามัย

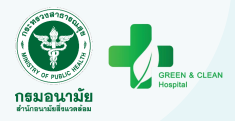

### 2. รู้จัก GCH

## รัก GCH ผลังเรียนรุ่นร้อกรรม เข้าสู่ระบบการประเมิน หน้าหลัก §5ก GCH ผลังสวามรู้ แกล่งเรียนรุ่นร้อกรรม แกกรสำเนินงาน สือประชาสัมมันน์ สิธสองรา คำถามที่บบปอย ที่มาและความสำคัญ รายสะเอียงแกมที่การประเมิน รางวัลแก่งความสำเร็จ มภาพ ปออคภัย ละความแก่ต้อนต้อง

สำนักขนามัยสิ่งเวลด้อย ในฐานะหน่วยงานรับผิดของหลักในการขับเคลือน ติดตามและประเมินผลโครงการยกระดับคุณภาพการรัดการ อามมิเช็มแรงสิ่งแสกามหวิหารสาธารณยุที่เป็นไปตรกับสิ่งแรดด้อน (GREED & C.LEAN Hospital) จึงรับชื่องรักผู้มีปายะทบกราร ราวรวมและประมวลแต่อัญสมดการลำใบงานดังกล่าว เพื่อให้เกิดประสิทธิภายในการกลับบิงามก็ให้แล้วของการปฏิบัติงานใบระดับขึ้นที่สุด ราวร่ายและประมวลแต่อัญสมดการลำใบงานดังกล่าว เพื่อให้เกิดประสิทธิภายในการกลับบิงามก็ให้แต่งของการปฏิบัติงานใบระดั การจัดการข้อมูลก็มราะที่ภาพรามสถานการณ์ระดับประเทศมีขึ้นเป็นขึ้อแต่งไข้ในการขึ้นแก่ มุ่งขยายความครอบสมอง GREED & C.LEAN Hospital จากภายในสู่นอกลังก็ตกระทรวงสาชารณสุข เกิดโรงมีขนางสนอาล ปลอดภัย และมีตภาพแวดล้อยที่เชื่อต่อยุงภาพลี สำหรับบุคลากร์น โรงพยาบาน ประชายผู้รับประกิรา และชุมชนโดยรอบ โรงพยาบาลเป็นมีตรกับสิ่งแวดล้อม โดยไม่ไง่อัยมลติษญ์ที่ตมลดด้อม และขัดมาหนดง เป็นด้านแบบจัดการอามัยสื่อแวดล้อนสำหรับประชาชนและอุบชน และส่งสรัมบทบาทภาศกาธารณสุขในการร่วมตดการะโลกร้อนและเป็นมิตรกับสั่ง

#### หน่วยงานที่เกี่ยวข้อง สำหรับเจ้าหน้าที่ อื่นๆ นโยบายเว็บไซต์ เข้าส่ระบบการประเมิน กรมการปกครอง กระทรวงมหาดไทย กรมการท่องเที่ยว กระทรวงการท่องเที่ยวและ นโยบายการค้มครองข้อมลส่วนบุคคล เข้าส่ระบบประเมิน Carbon footprint ก็เข้า นโยบายการรักษาความมั่นคงปลอดภัยเว็บไซต์ โปรแกรมระบบฐานข้อมูลการบริหารจัดการ การท่องเที่ยวแห่งประเทศไทย มลฝอยอันตรายสำหรับโรงพยาบาล โปรแกรมกำกับการขนส่งมลฝอยติดเชื้อ กระทรวงสาธารณสข กรมอนามัย f Mø Copyright @2021 All Right Reserved | สำนักอนามัยสิ่งแวดล้อม $(\mathbf{\hat{t}})$

# ที่มาและความสำคัญ รายละเอียดเกณฑ์การประเมิน รางวัลแห่งความสำเร็จ

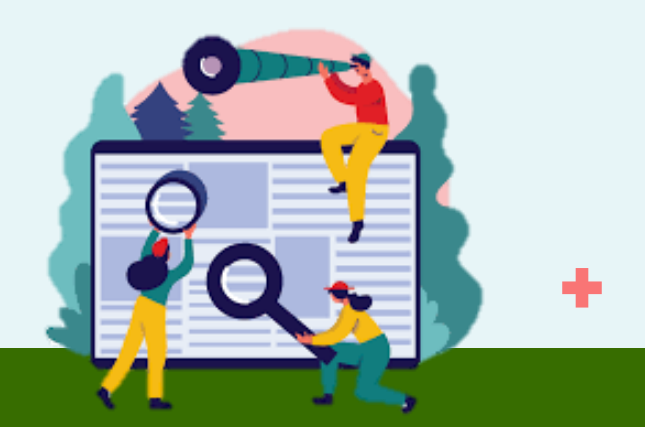

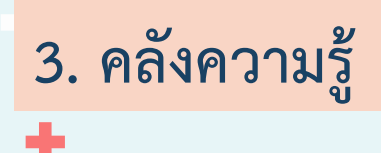

1. คู่มือวิชาการ
 2. การจัดการความรู้
 3. กฎหมาย
 4. วารสาร

- 5. งานวิจัย
- 6. สื่อมัลติมิเดีย
- 7. COVID-19

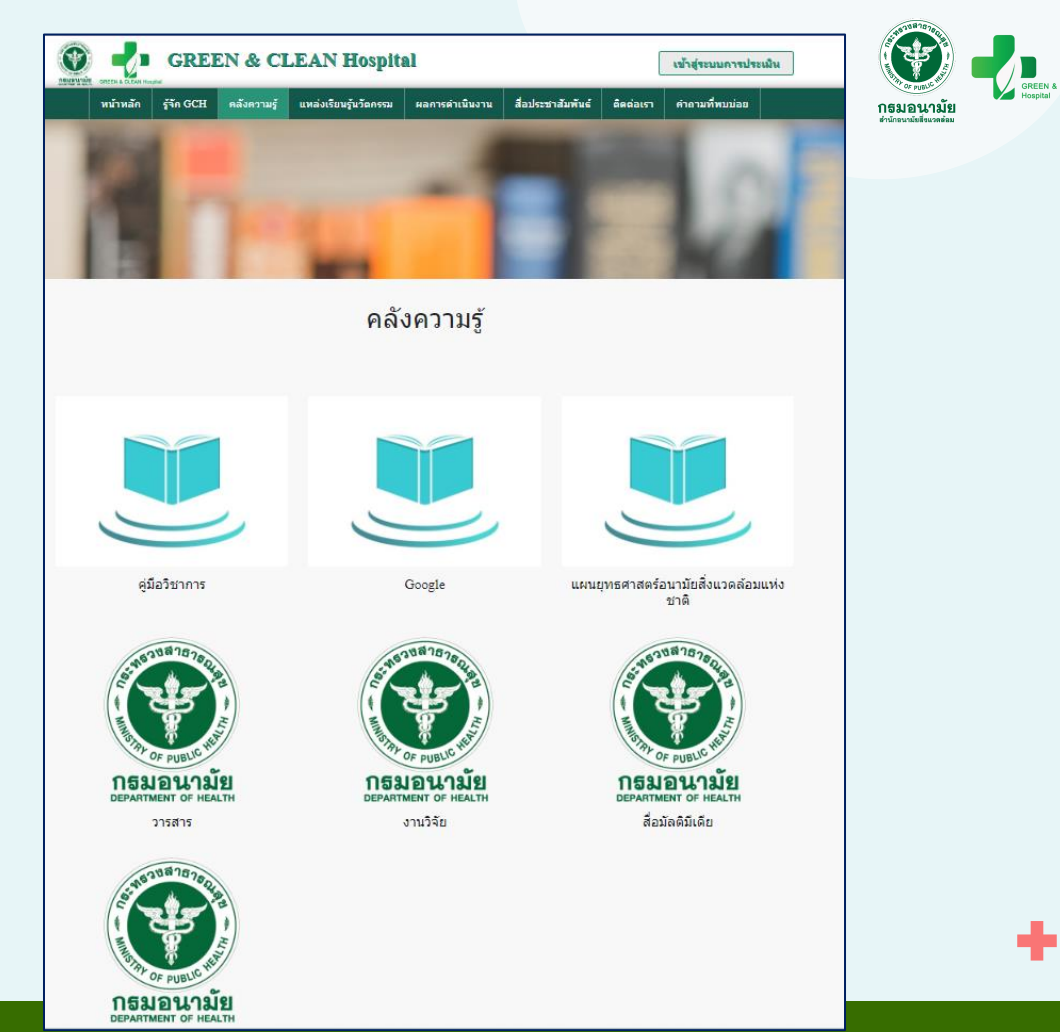

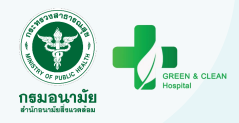

### 4. แหล่งเรียนรู้นวัตกรรม

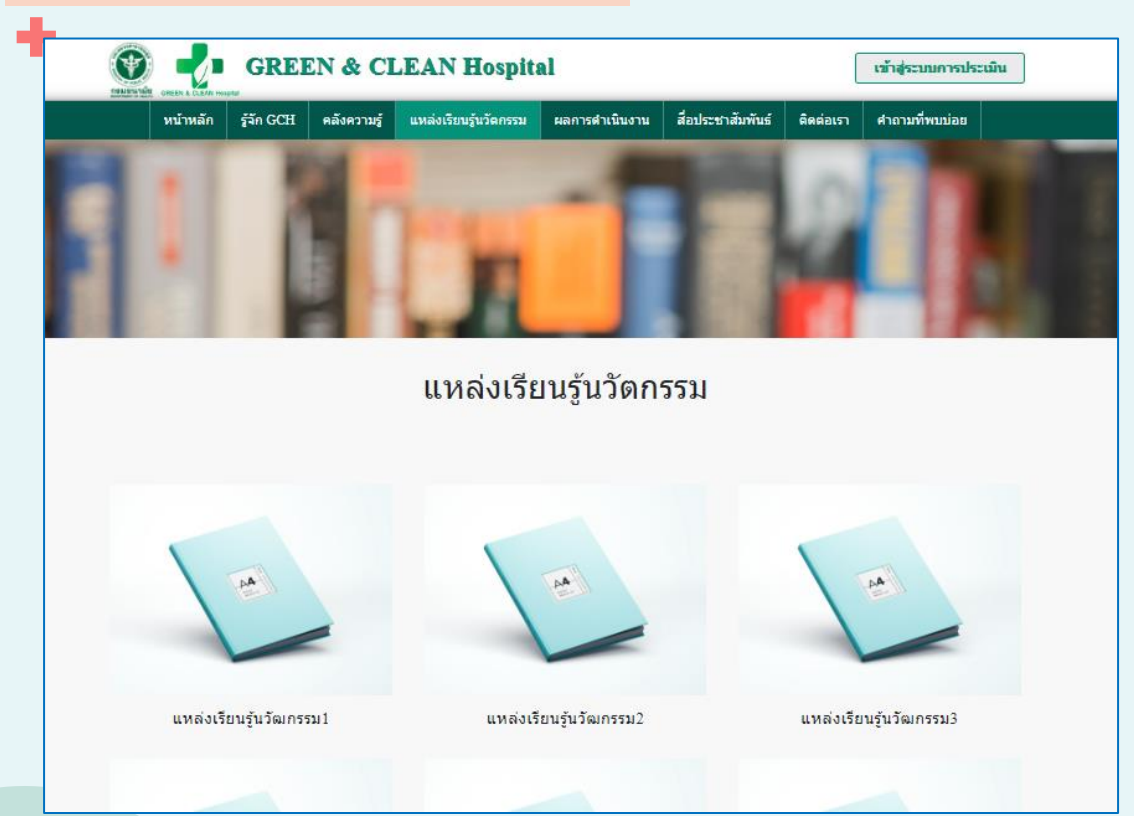

รูปภาพ
 วีดีโอ
 เนื้อหาการดำเนินงานนวัตกรรม

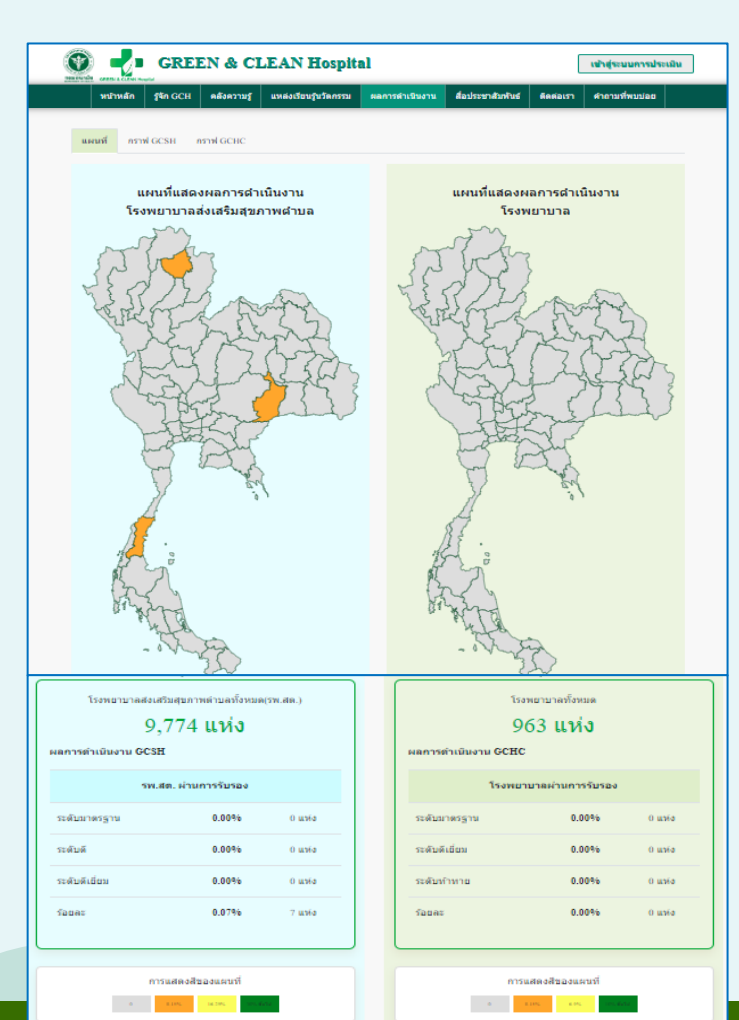

5. ผลการดำเนินงาน

#### 1. แผนที่แสดงผลการดำเนินงาน 2. กราฟ GCH 3. กราฟ GCSh

สานเกณฑ์ระดันเ

สานเกณฑ์ระดับดี

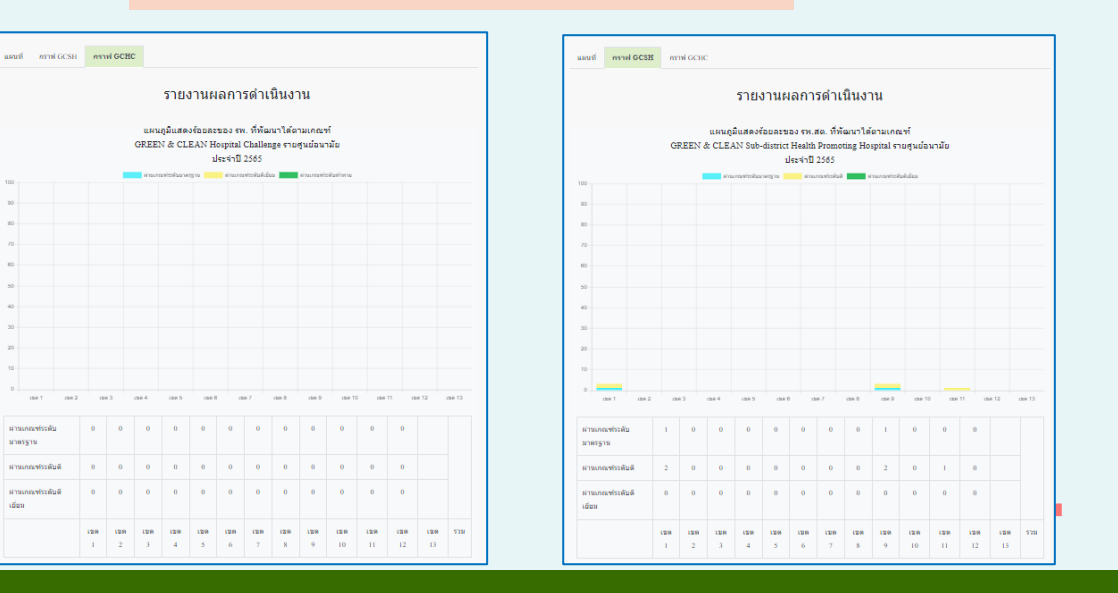

#### ระบบประเมิน GREEN & CLEAN Hospital

กรมอนามัย

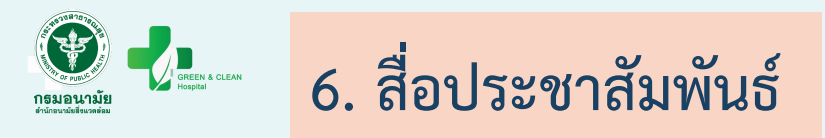

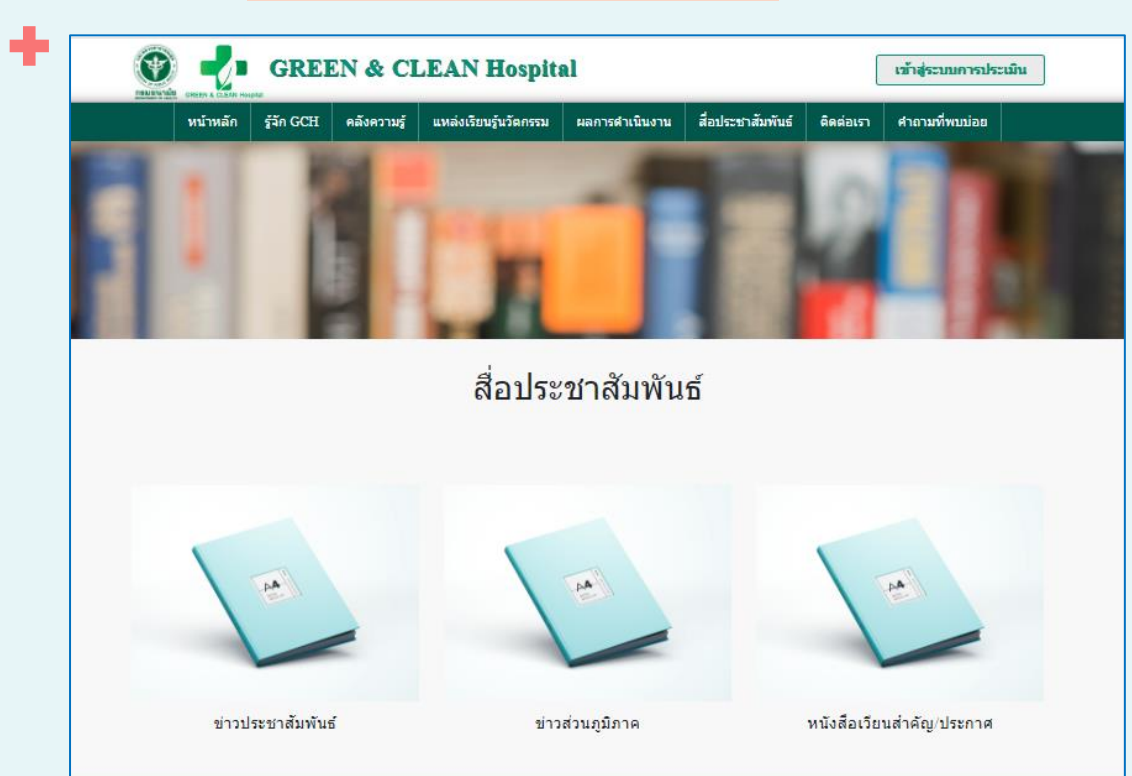

1. ข่าวประชาสัมพันธ์
 2. ข่าวส่วนภูมิภาค
 3. หนังสือเวียนสำคัญ/ ประกาศ

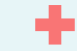

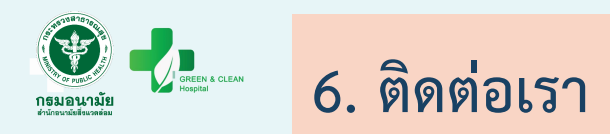

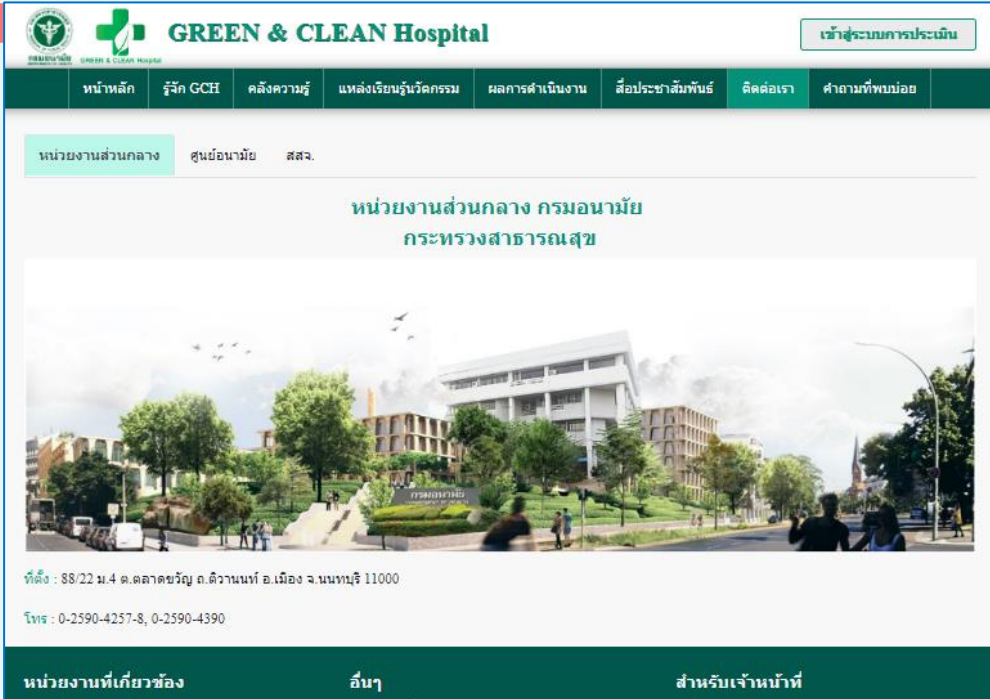

กรมการปกครอง กระทรวงมหาคไทย กรมการท่องเพียว กระทรวงการท่องเพียวและกีฬา การท่องเพียวแห่งประเทศไทย กระทรวงสาธารณสุข อื่นๆ นโยบายเว็บไซด์ นโยบายการคุ้มครองข้อมูลส่วนบุคคล นโยบายการรักษาความมั่นคงปลอดภัยเว็บไซด์

เข้าสู่ระบบการประเม็น เข้าสู่ระบบประเม็น Carbon footprint โปรแกรมระบบฐานข้อมูลการบริหารจัดการมูลฝอย อันตรายสำหรับโรงพยาบาล 1. หน่วยงานส่วนกลาง
 2. ศูนย์อนามัย
 3. สำนักงานสาธารณสุขจังหวัด (สสจ.)

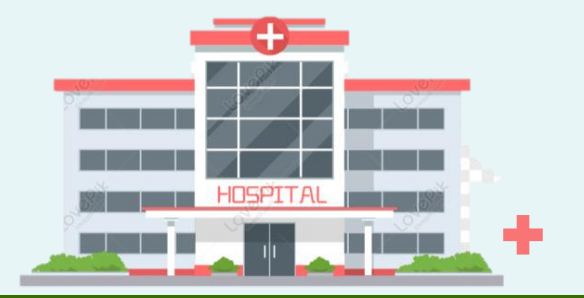

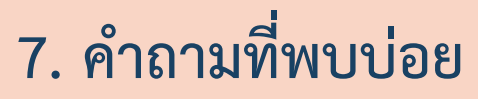

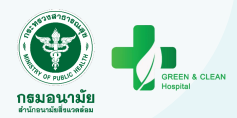

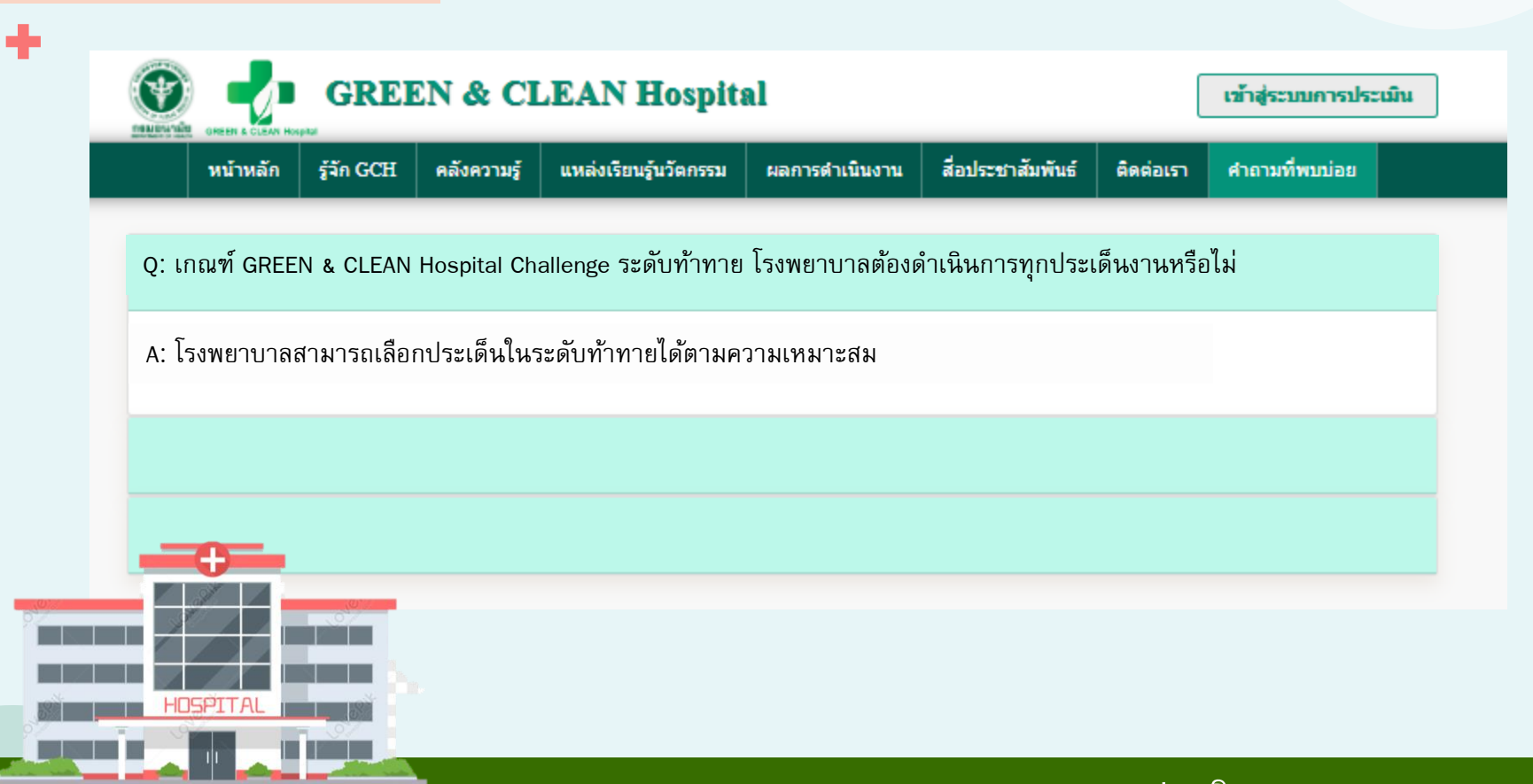

### ส่วนที่ 2 ระบบประเมิน

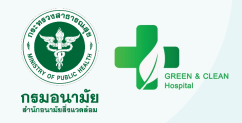

| • |                                                                       |
|---|-----------------------------------------------------------------------|
|   |                                                                       |
|   |                                                                       |
|   | GREEN & CLEAN Hospital                                                |
|   | เจ้าหน้าที่เข้าใช้งานระบบ<br>ชือล็อกอิน รหัสผ่าน <mark>ลือกอิน</mark> |
|   | ลืมรหัสผ่านของคุณ?   กลับสู่เว็บไซต์                                  |

### สิทธิ์การเข้าถึงระบบการประเมิน GREEN & CLEAN Hospital

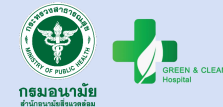

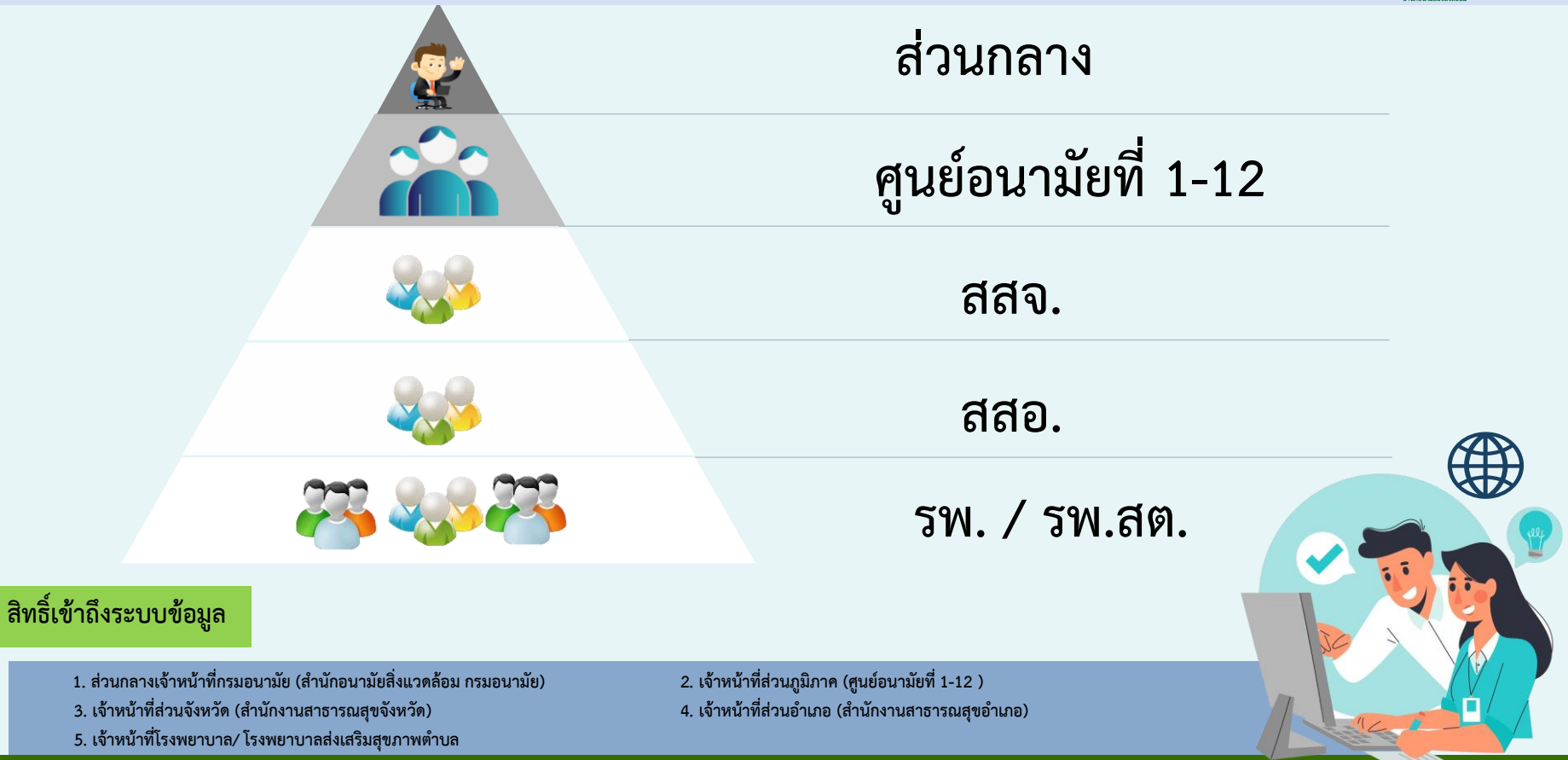

### สิทธิ์การใช้งานระบบการประเมิน GREEN & CLEAN Hospital

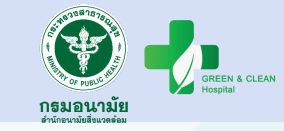

| สิทธิ์การใช้งาน                                                                                    | รพ.สต. | รพ. | สสอ.         | สสจ.         | ศอ.          |
|----------------------------------------------------------------------------------------------------|--------|-----|--------------|--------------|--------------|
| แก้ไข/ เปลี่ยนรหัสผ่าน (กรณีลืมรหัสผ่าน)/ ปลดล็อคการสมัคร/แก้ไขใบสมัครให้ รพ.สต.                   | -      | -   | $\checkmark$ | $\checkmark$ | $\checkmark$ |
| แก้ไข/ เปลี่ยนรหัสผ่าน (กรณีลืมรหัสผ่าน)/ ปลดล็อคการสมัคร/แก้ไขใบสมัครให้ รพ.                      | -      | -   | -            | $\checkmark$ | $\checkmark$ |
| ประเมินรับรองตามเกณฑ์ GREEN & CLEAN Sub-district Health Promoting<br>Hospital (GCSh) สำหรับ รพ.สต. | -      | -   | $\checkmark$ | $\checkmark$ | $\checkmark$ |
| ประเมินรับรองตามเกณฑ์ GREEN & CLEAN Challenge (GCHC) สำหรับ รพ.                                    | -      | -   | -            | $\checkmark$ | $\checkmark$ |
| แก้ไขข้อมูลผลการประเมินทุกระดับ                                                                    | -      | -   | -            | -            | $\checkmark$ |

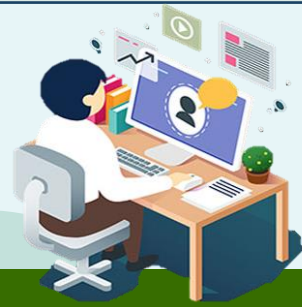

÷

### ขั้นตอนการใช้งานระบบประเมิน GCH

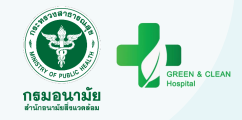

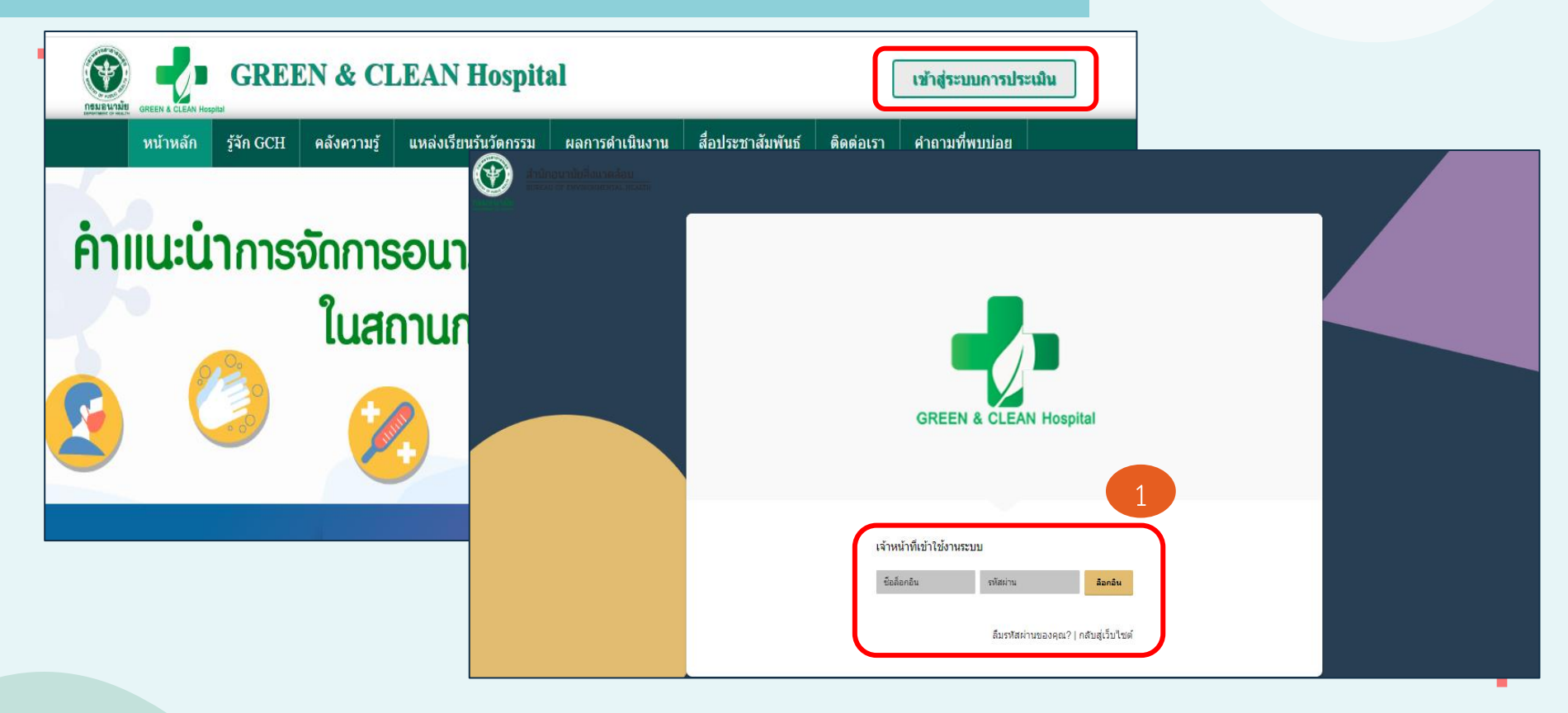

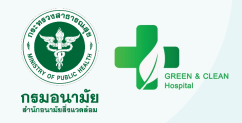

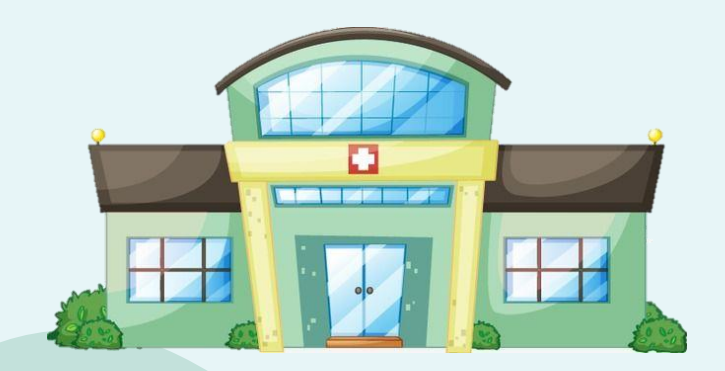

÷

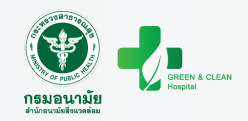

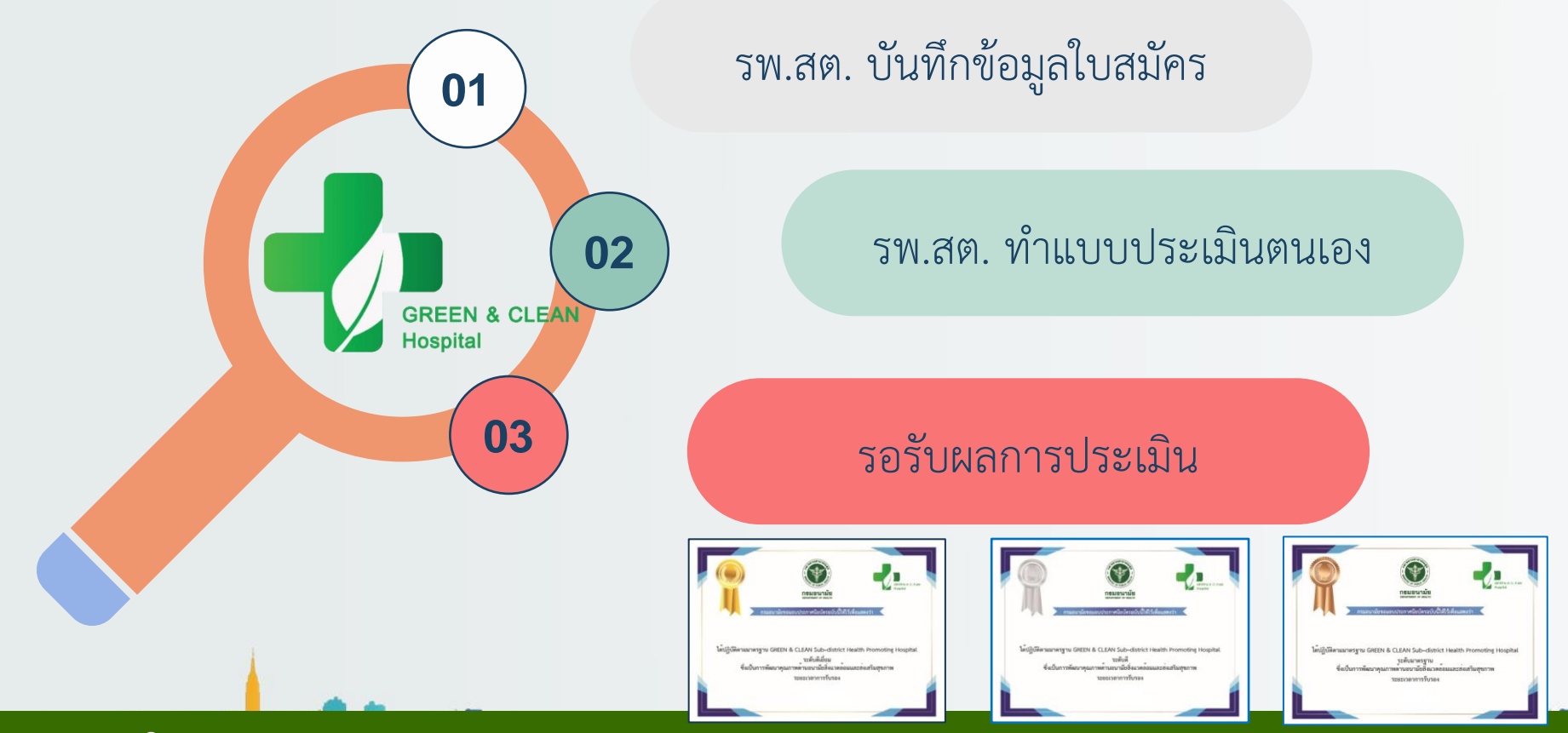

#### กระบวนการดำเนินงาน GREEN & CLEAN Sub-district Health Promoting Hospital (GCSh) รพ.สต.

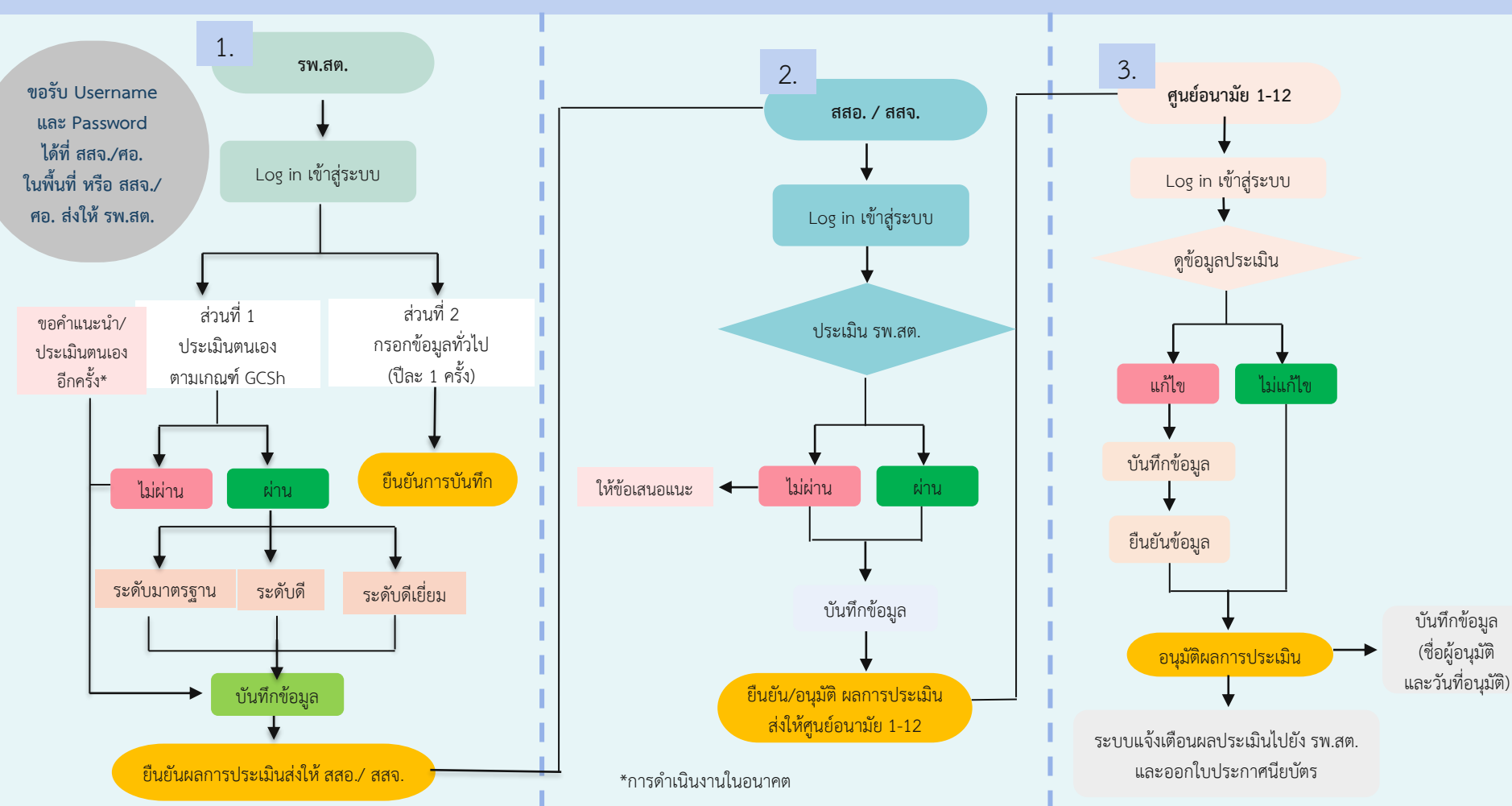

### ขั้นตอนการใช้งานระบบประเมิน GCSh

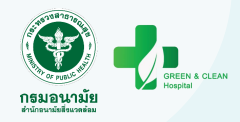

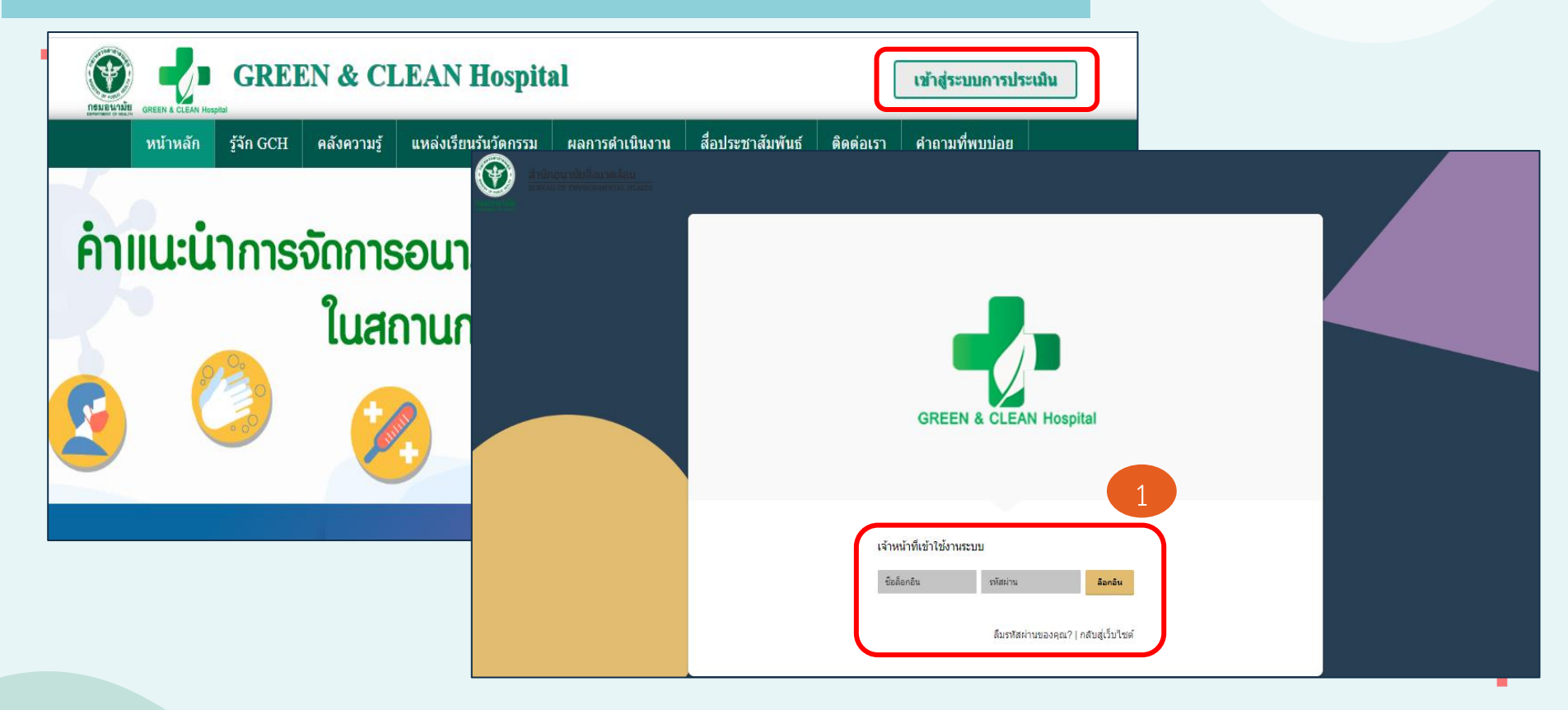

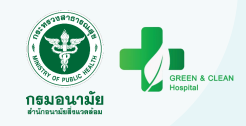

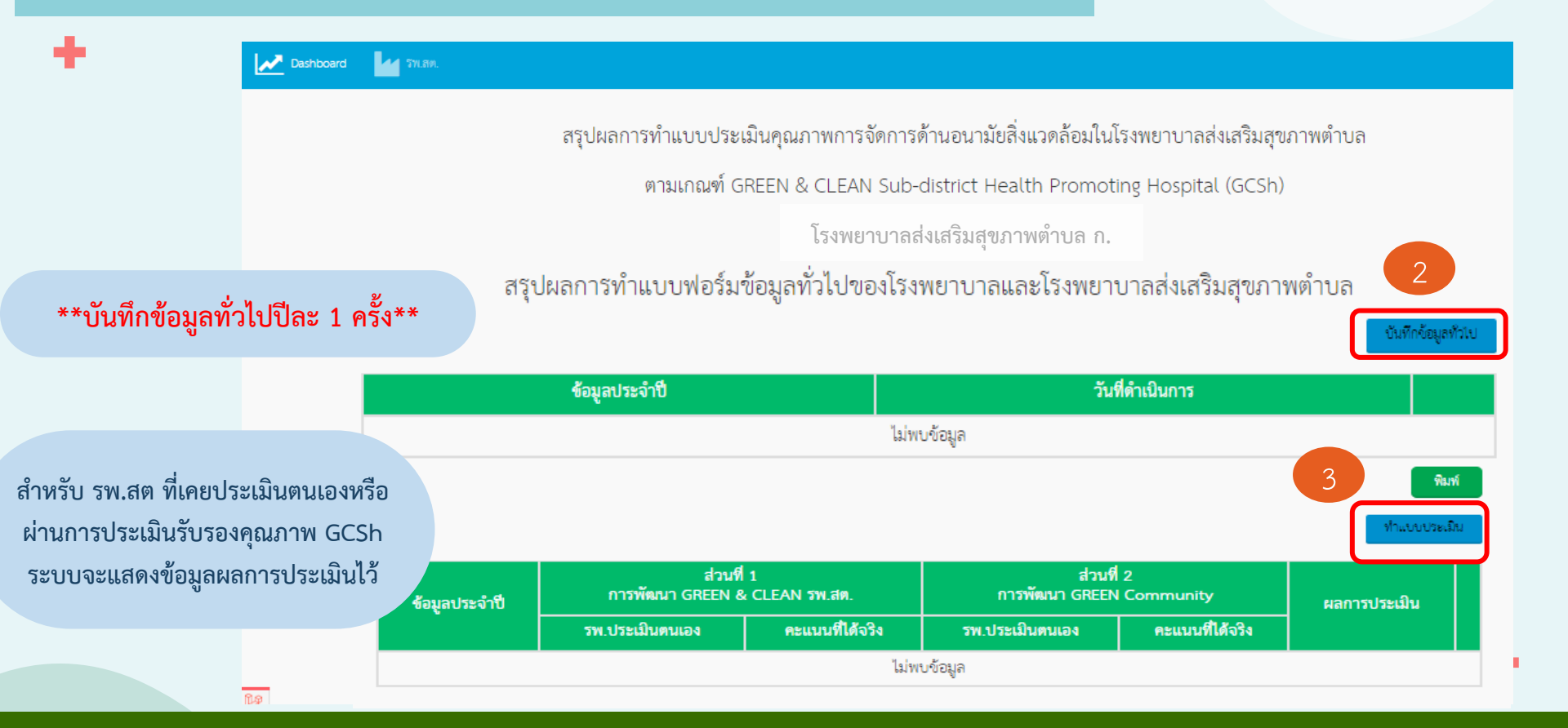

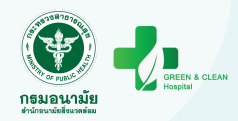

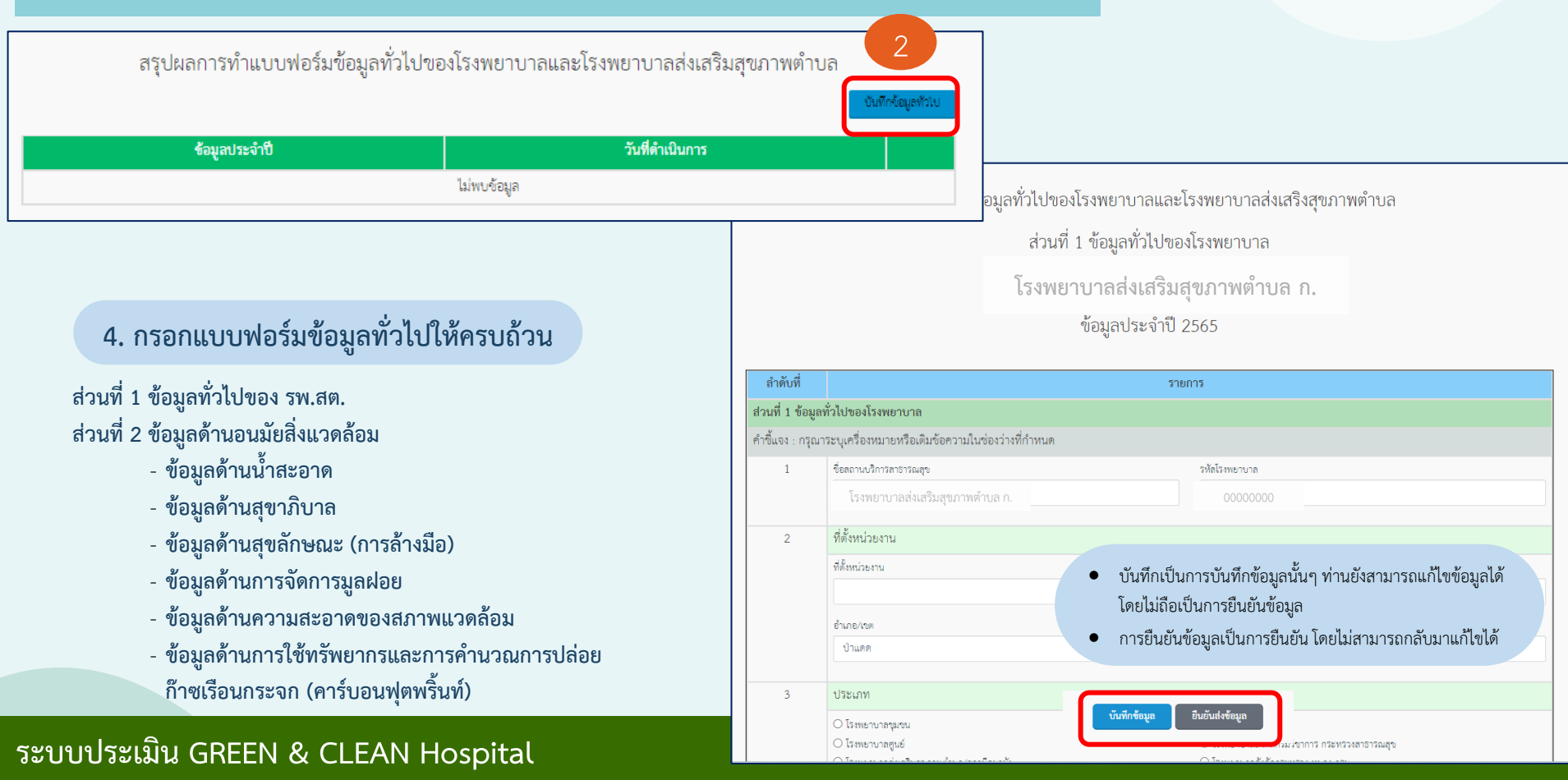

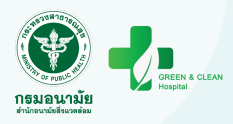

#### 🕗 Dashboard 💦 🔽 รพ.สท.

แบบประเมินคุณภาพการจัดการด้านอนามัยสิ่งแวดล้อมในโรงพยาบาลส่งเสริมสุขภาพตำบล

ตามเกณฑ์ GREEN & CLEAN Sub-district Health Promoting Hospital (GCSh)

#### โรงพยาบาลส่งเสริมสุขภาพตำบลนิยมยาตรา

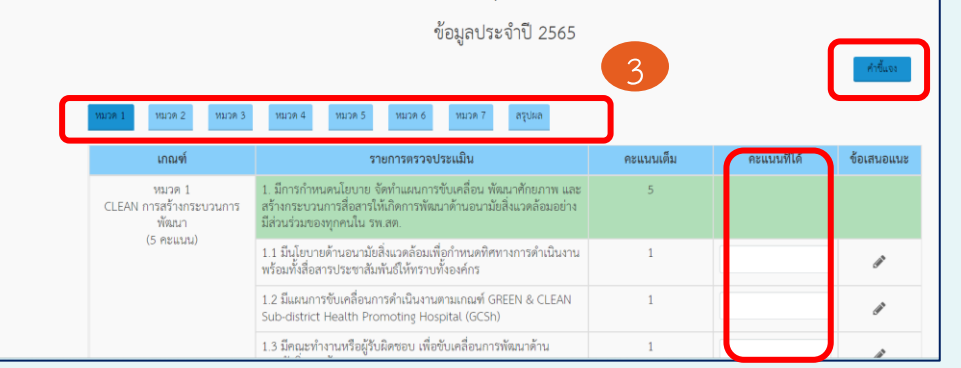

การแนบไฟล์หลักฐานรายหมวดรูปแบบไฟล์เอกสาร ที่สามารถแนบเพื่อเป็นหลักฐาน .doc, .docx, .xls, .xlsx, .pdf, .zip ขนาดไม่เกิน 30 MB <mark>(ไฟล์ที่แนบเป็น เอกสารที่เกี่ยวข้อง และควรตั้งชื่อไฟล์ให้ชัดเจน )</mark> \*\*กรุณากดบันทึกข้อมูลในแต่ละหมวดด้วย\*\*

เมื่อกดบันทึกข้อมูล ระบบจะทำการ ประมวลผลคะแนน เพื่อสรุปผลการประเมิน \*\*\* เมื่อคลิก "ยืนยันข้อมูล" จะไม่สามารถ แก้ไขข้อมูล/เพิ่มเติมได้

#### ประเมินตามเกณฑ์ GCSh และศึกษารายละเอียดเกณฑ์การประเมินได้

|               | หมวด                                                                                  | คะแนนเต็ม | คะแนนที่ได้ |
|---------------|---------------------------------------------------------------------------------------|-----------|-------------|
| ส่วนที่ 1 การ | พัฒนา GREEN & CLEAN รพ.สต.                                                            |           |             |
| หมวด 1        | CLEAN : การสร้างกระบวนการพัฒนา                                                        | 5         | 0           |
| หมวด 2        | G : GARBAGE การจัดการมูลฝอยทุกประเภท                                                  | 20        | 0           |
| หมวด 3        | R : RESTROOM การพัฒนาส้วมมาตรฐานและการจัดการสิ่งปฏิกูล                                | 15        | 0           |
| หมวด 4        | E : ENERGY การจัดการด้านพลังงานและทรัพยากร                                            | 15        | 0           |
| หมวด 5        | E : ENVIRONMENT การจัดการสิ่งแวดล้อมใน รพ.สต.                                         | 25        | 0           |
| หมวด 6        | N : NUTRITION การส่งเสริมด้านอาหารและน้ำปลอดโรคปลอดภัยและเป็นแหล่งเรียนรู้ให้กับชุมชน | 20        | 0           |
|               | คะแบน                                                                                 | 100       | 0           |
| ส่วนที่ 2 การ | พัฒนา GREEN Community                                                                 |           |             |
| หมวด 7        | การพัฒนา GREEN ลงสู่ชุมชนเพื่อให้เกิด GREEN Community                                 |           | ไม่ผ่าน     |

ข้อนกลับ ซื่นขันข้อมูล

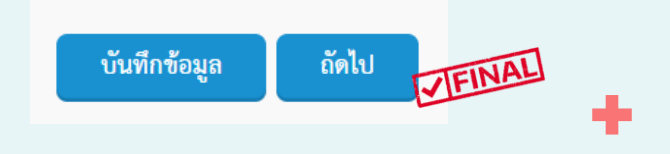

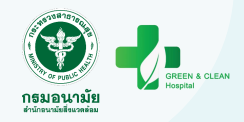

# ขั้นตอนการใช้งานระบบประเมิน GCHC

สำหรับ รพ.

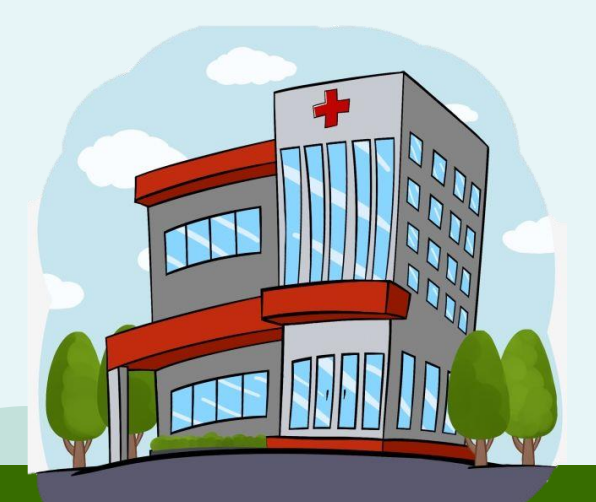

÷

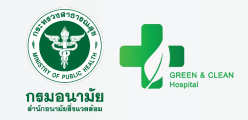

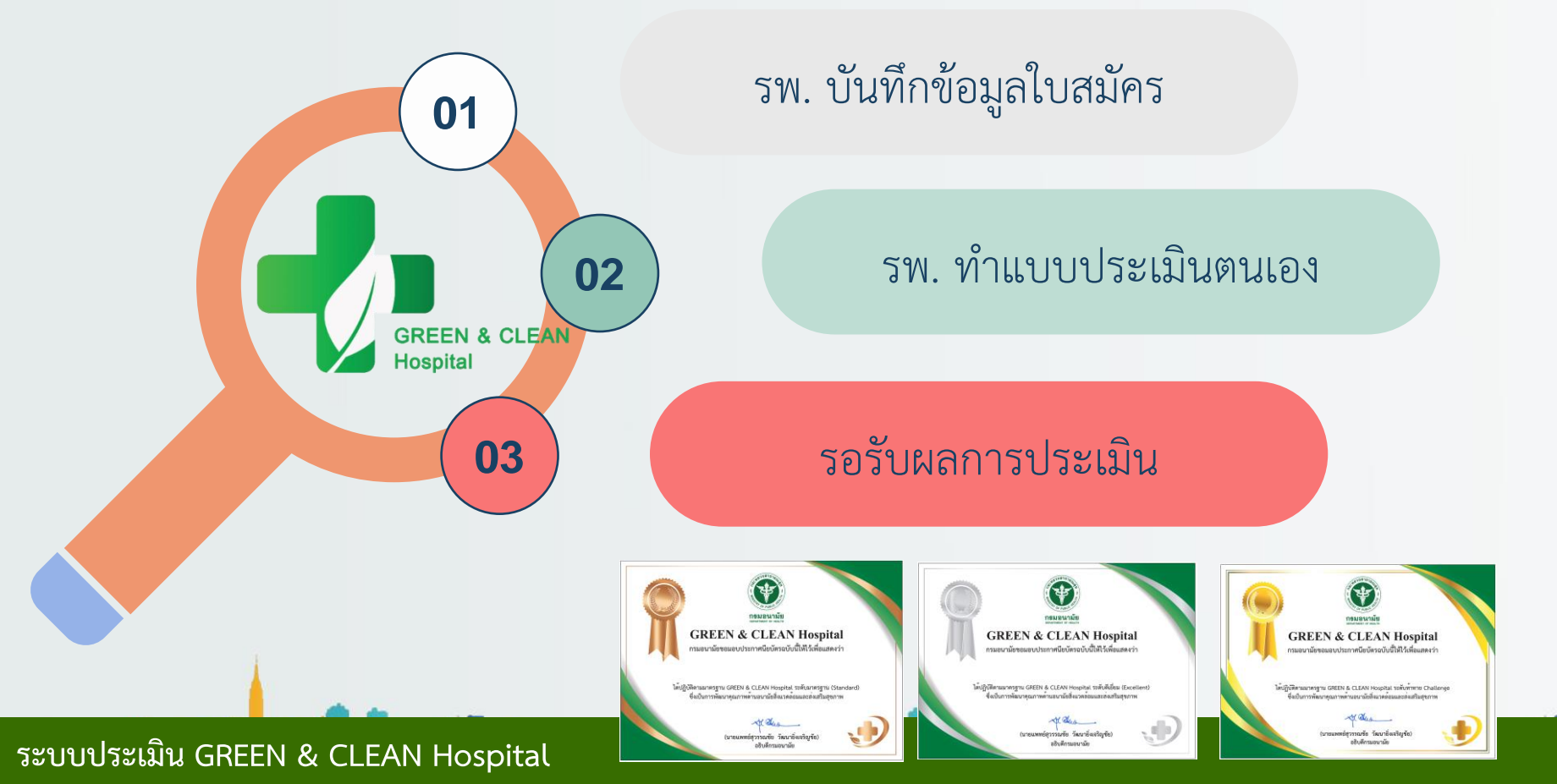

#### กระบวนการดำเนินงาน GREEN & CLEAN Hospital Challenge (GCHC) รพ.

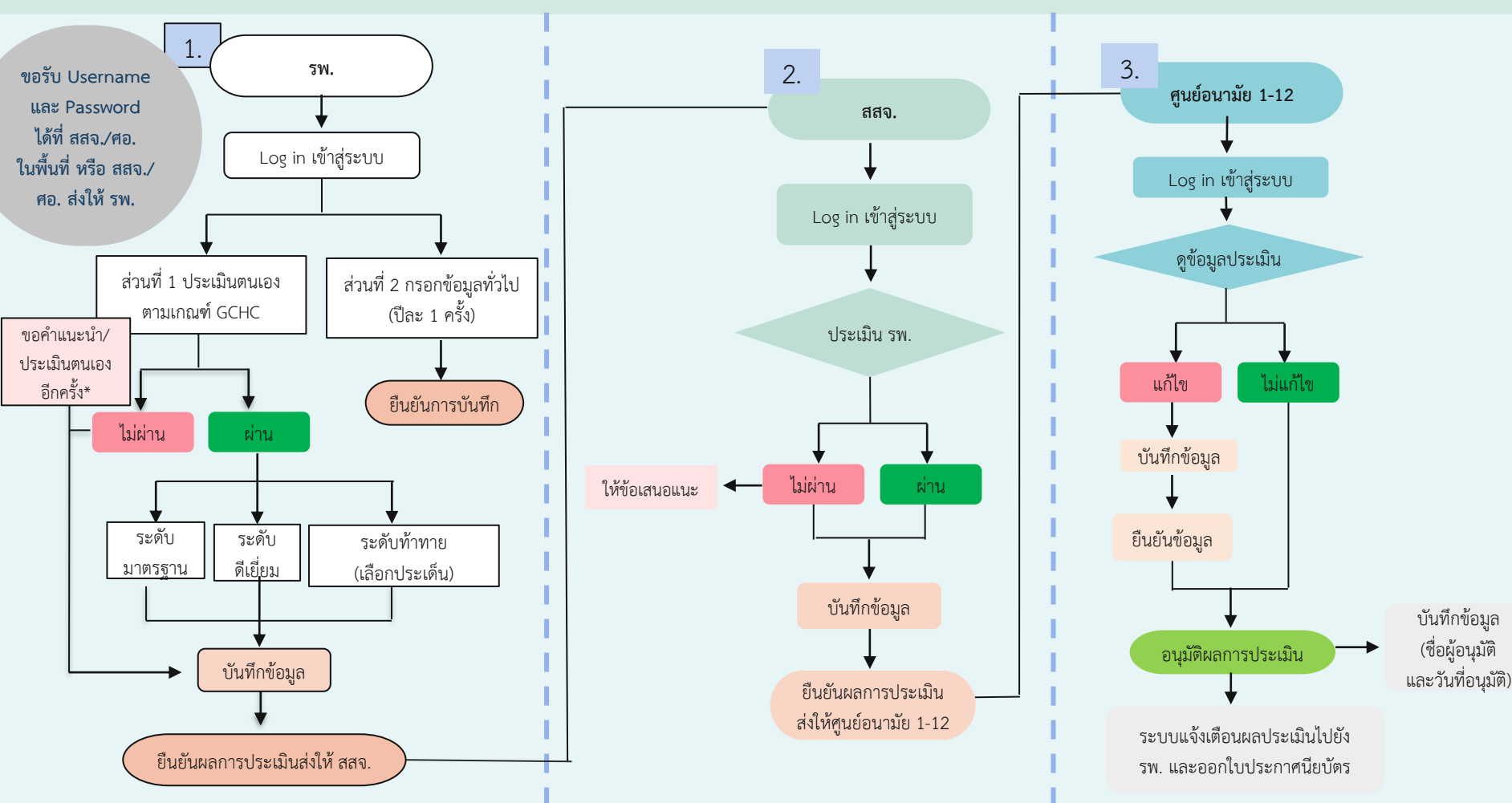

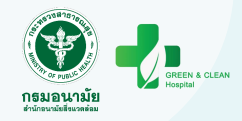

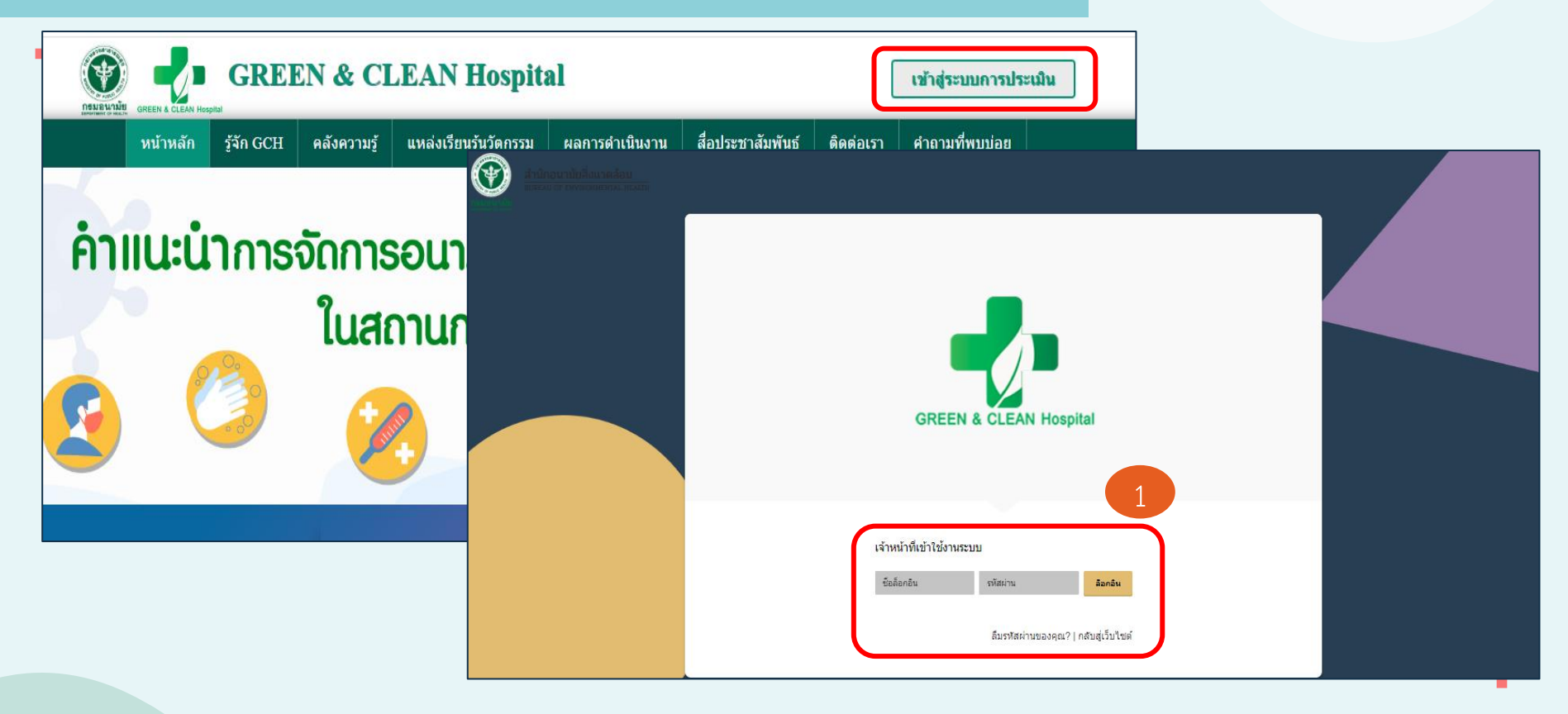

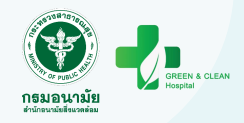

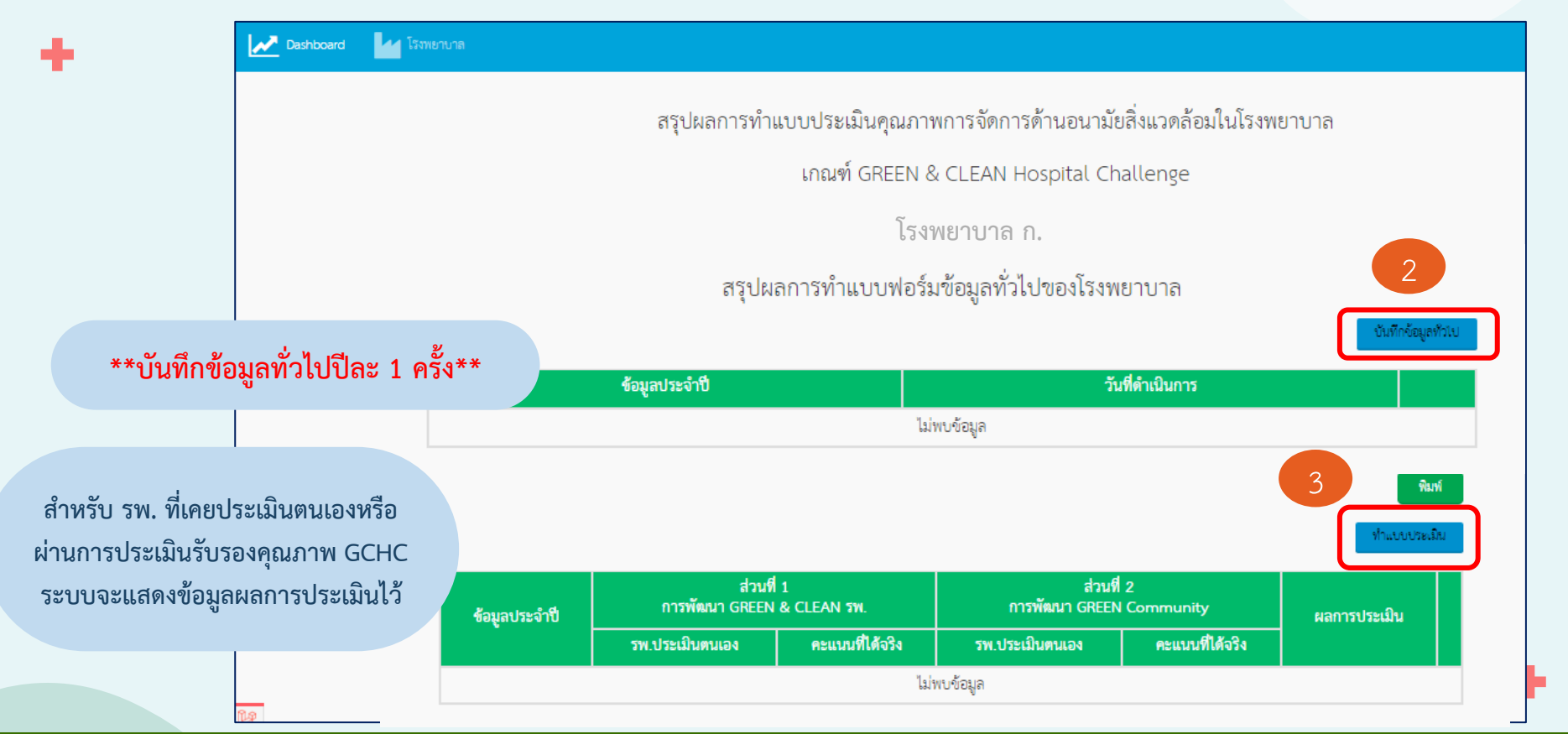

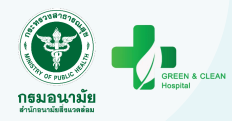

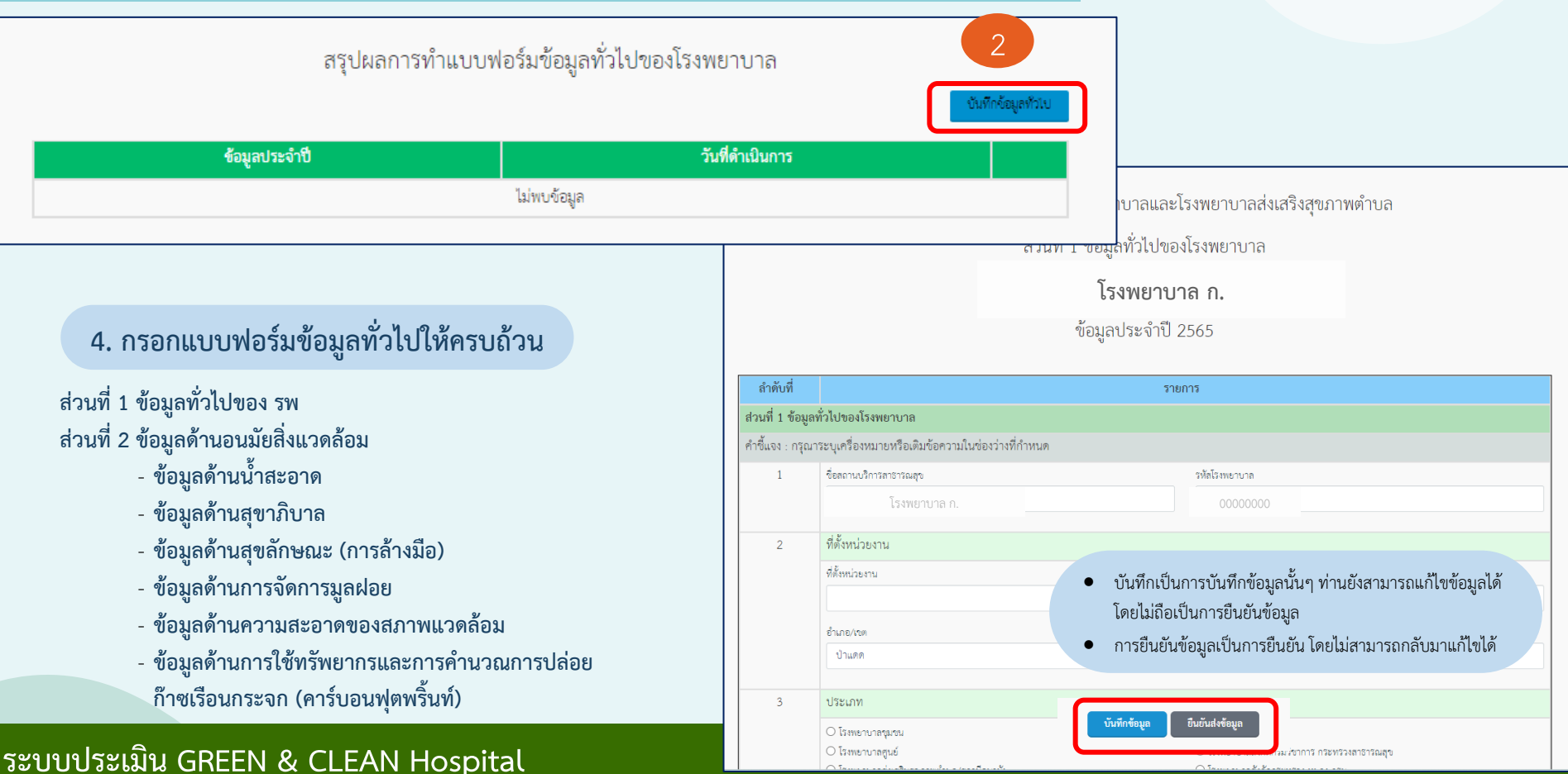

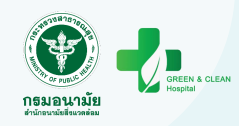

เมื่อคลิก "ยืนยันข้อมูล" จะไม่สามารถแก้ไขข้อมูล/

เพิ่มเติมได้

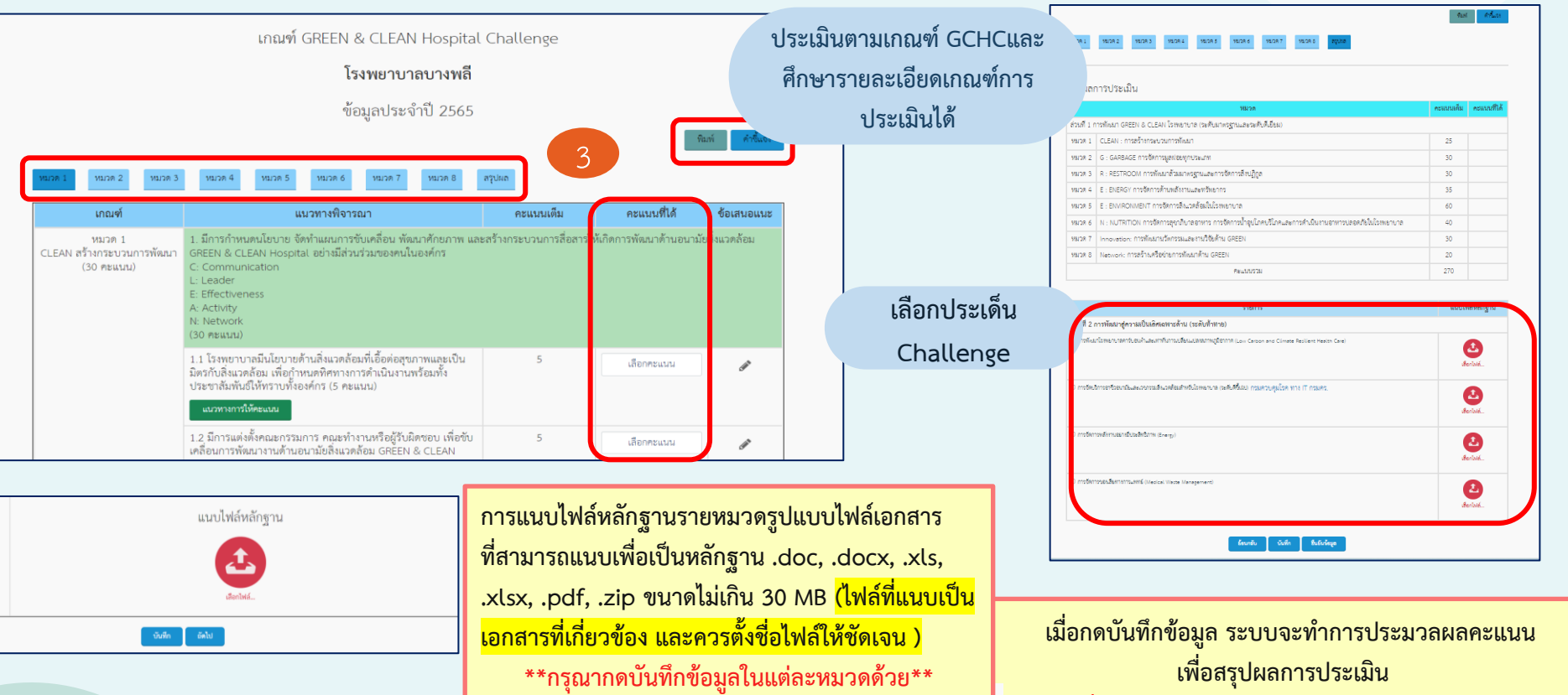

ยืนยันส่งข้อมูล

บันทึกข้อมูล

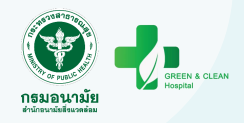

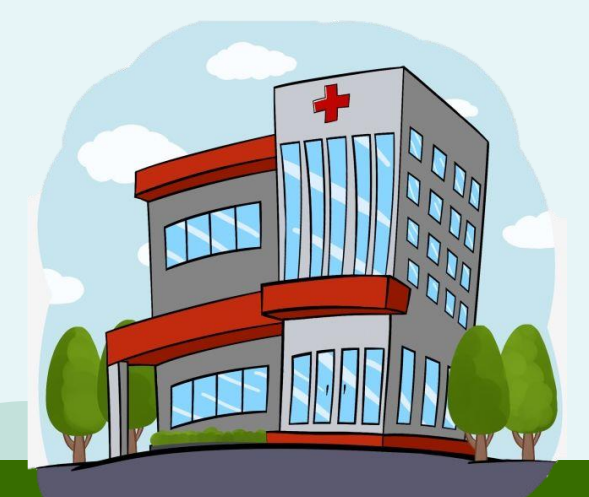

÷

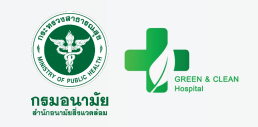

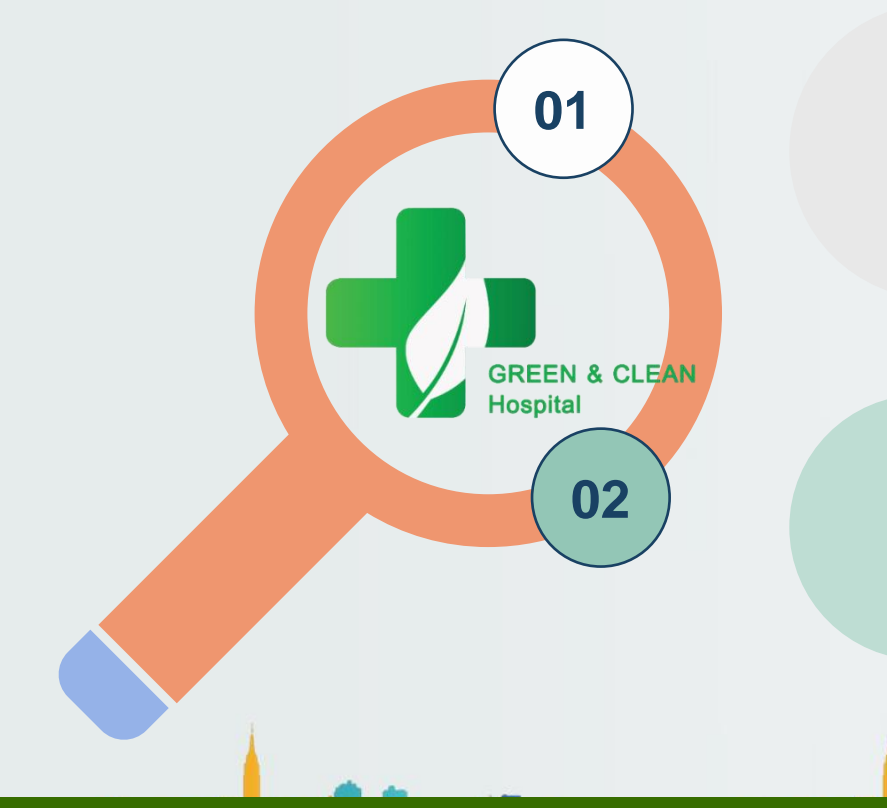

สสอ. ตรวจสอบการประเมินตนเอง ของ รพ.สต. / ตรวจประเมิน ให้คำแนะนำแก่ รพ.สต.

สสอ. พิจารณาประเมินรับรอง

รพ.สต.

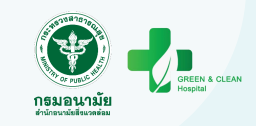

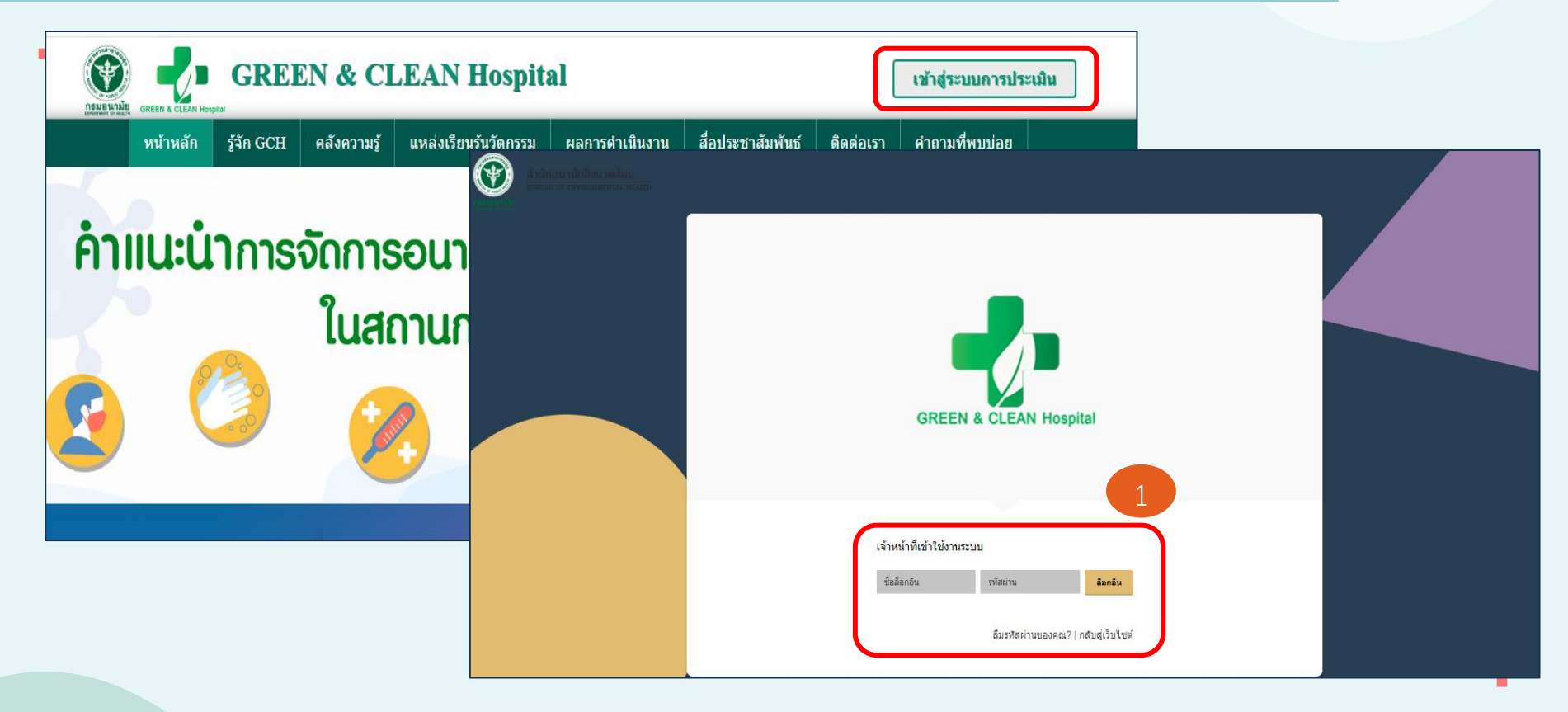

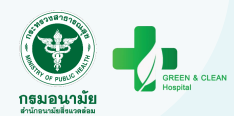

| 🛃 tarbard 🕍 tem 🏰 Interne                                                                                                |                                                                                                    | 🔛 Darbbaurd 🔐 79.00 🔐 Simeruna                                                                                                    |
|----------------------------------------------------------------------------------------------------|----------------------------------------------------------------------------------------------------|----------------------------------------------------------------------------------------------------|
| ข้อมูลสงิติ อำเภอแม่สรวย<br>จ.สระ                                                                                        | the second second second second second second second second second second second second second second second se | เรียงขาบออร์แสนสุขภาพคำเอ ดูเมือนามัดดัง (จลมุย) จังหรัดขุดบรากร อำเภอเกลารเ รายร้องระยาบออรแสนสุขภาพกับเอกิรรรมดังระกร<br>ข้อมูลสำหรับเจ้าหน้าที่                                                                                                    |
| 8<br>0 ún 7 0 únu 1<br>9 senseudu 0                                                                                      | ข้อมูลสถิติ อำเภอแม่แข่ม<br>คะสังนุด<br>6 กับ 0<br>6 กับ 0<br>6 กับ 0<br>6 กับ 0                                | รายรายระเล่าน เป็นสงในสมบัญชาวิทาร<br>จังหวัดสมุทราวิทาร<br>อังเภอบางเสารง<br>ยิมสร้าน<br>ชิมสร้านคา<br>ชิมสร้านคา<br>ชิมสามสามสามสามสามสามสามสามสามสามสามสามสาม |
| โรงพยาบาลส่งเสริมสุขภาพทำบลศรีคอนจัย <sup>มาใน</sup>                                                                     | 2 ทำการบระเมิน >>                                                                                               | ร้อมูลโรงหยาบาลส่งเสริมสุขภาพด้าบล ร้อมูลโรงหยาบาล แบบประเมิน สถานะ อนุมัติเผยแพร่                                                                                                    |
| โรงพยาบาลส่งเสริมสุขภาพทำบลครั้ง <sup>เสรียม</sup><br>โรงพยาบาลส่งเสริมสุขภาพทำบลสถาน                                    | - ชุรัชมูลบระเมิน >><br>ดูรัชมูลบระเมิน >>                                                                      | ระบบแสดง                                                                                                    |
| โรงพยาบาลส่งเสริมสุขภาพด้าบลบ้านใหม่ดอนแก้ว <sup>เสรดอ</sup><br>โรงพยาบาลส่งเสริมสุขภาพด้าบลบุญเรื่อง <mark>เชรดอ</mark> | - ทำการประเมิน >><br>- ทำการประเมิน >>                                                                          | สถานะการประเมิน                                                                                                    |
| โรงพยาบาลส่งเสริมสุขภาพทำบลบ้านทุ่งนิ้ว                                                                                  | ดูข้อมูล รพ. >> ดูข้อมูลประเมิน >>                                                                              | ประกาศนียบัตร                                                                                                    |

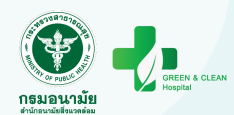

| <u>м</u> Dashboard 🛛 🔽 У <b>н.ан</b> .                                      | 🕍 ໂຈກຍານາລ<br>ໂຈກຍານາລແລະໂຈກຍານາລອ່າເອັນສຸພາາທອ້ານອ<br>ຈາຍຮົ້ອໂຈກຍານາລແລະໂຈກຍານາລອ່າເອັນສຸນການ | ศูนย์อนา<br>หล้าบลที่เข้าร่ว     | ฉัยที่ 1 (เชียงใหม่)<br>มมโครงการ | จังหวัดเชียงราย | ) อำเภลซื้อเซอง                           |                                                                             |                                                         |                                                                         | ເรີ່ມປรະເມົາ                                                                                         | นรับร                 | ้อง                |                              |             |            |
|-----------------------------------------------------------------------------|------------------------------------------------------------------------------------------------|----------------------------------|-----------------------------------|-----------------|-------------------------------------------|-----------------------------------------------------------------------------|---------------------------------------------------------|-------------------------------------------------------------------------|----------------------------------------------------------------------------------------------------|-----------------------|--------------------|------------------------------|-------------|------------|
| ข้อมูลสำหรับเจ้าหน้าที่                                                     |                                                                                                |                                  |                                   |                 |                                           | แบบประเมินคุณภาพการจัดการด้านอนามัยสิ่งแวดล้อมในโรงพยาบาลส่งเสริมสุขภาพตำบล |                                                         |                                                                         |                                                                                                    |                       |                    |                              |             |            |
|                                                                             | รายชื่อโรงพยาบาลและโรงพยาบาลส่งเสวิมสุขภาพด้าบลที่เข้าร่วมโครงการ<br>จังหวัดเชียงราย           |                                  |                                   |                 |                                           |                                                                             |                                                         | ตามเกณฑ์ GREEN & CLEAN Sub-district Health Promoting Hospital (GCSh)    |                                                                                                    |                       |                    |                              |             |            |
|                                                                             | อำเภอเชียงของ                                                                                  |                                  |                                   |                 |                                           |                                                                             |                                                         |                                                                         | โรงพยาบาลส่งเสริม                                                                                    | เสุขภาพต่ำง           | บลบ้านซ้อเห        | เนือ                         |             |            |
| (                                                                           | วันที่เป็น                                                                                     |                                  |                                   | วินที่สินสุด    |                                           | 0161                                                                        |                                                         |                                                                         | ข้อมูล                                                                                               | ประจำปี 25            | 65                 |                              |             |            |
|                                                                             | รอการประเมิน เล่าหากระเมิน<br>7 2                                                              |                                  |                                   |                 | ไม่ผ่านการประเมิน<br>0                    | <sub>ຈຳນວນ</sub> ຮ່ວມ<br>9                                                  |                                                         |                                                                         | สำห                                                                                                  | รับเจ้าหน้าที่        | 1                  |                              | พิมพ์       | คำขึ้นอง   |
|                                                                             |                                                                                                |                                  |                                   |                 | ชื่อโรงพยาบาลและโร                        | ทยาบา รอการประเมิ                                                           | NUOR CLEAN NU                                           | พมวท R                                                                  | NICE NCE N                                                                                           | พมวก Innovation       | หมวด Network       | аздаа                        |             |            |
|                                                                             |                                                                                                |                                  |                                   |                 | 3                                         |                                                                             | เกณฑ์                                                   |                                                                         | รายการตรวจประแมิน                                                                                    | ค                     | ะแนนเต็ม           | คะแนนที่ รพ.<br>ประเมินตนเอง | คะแนนที่ได้ | ข้อเสนอแนะ |
|                                                                             | ชื่อโรงพยาบาลและโรงพยาบาลส่งเสริมสุข/<br>โรงพยาบาลส่งเสริมสุขภาพต่าบลบ้านซ้อเหนื               | าาพตำบล<br>อ <sup>ิมาเพล</sup> ์ |                                   |                 | ข้อมูลโรงพยาบาล แบบประเมื<br>ทำการประเมิน | าม อนุมั                                                                    | หมวด 1<br>CLEAN การสร้าง<br>กระบวนการพัฒนา<br>(5 คะแบน) | <ol> <li>มีการกำหนดน<br/>ศักยภาพ และสร้<br/>อนามัยสิ่งแวดล้อ</li> </ol> | โยบาย จัดทำแผนการขับเคลื่อน พั<br>างกระบวนการสื่อสารให้เกิดการพัฒ<br>มอย่างมีส่วนร่วมของทุกคนใน รพ.ส | มนา<br>มนาต้าน<br>เต. | 5                  |                              |             |            |
|                                                                             | <u>โรงพยาบวลส่มสรีบสุขภาพด้านสน้าหมากน้ำ</u>                                                   | มาใหม                            |                                   |                 |                                           | _                                                                           |                                                         | <ol> <li>1.1 มีนโยบายด้า<br/>ดำเงินงาน พร้อง</li> </ol>                 | นอนามัยสิ่งแวดล้อมเพื่อกำหนดทิศา<br>เช้งสื่อสารประชาสัมพับธ์ให้ทรามชั้                               | ทางการ<br>เวงศ์กร     | 1                  | 1                            |             | da"        |
|                                                                             | บันทัพร์อยูล                                                                                   |                                  |                                   |                 | ]                                         |                                                                             |                                                         | **กรุณาก                                                                | ดบันทึกข้อมูล                                                                                        | EN &<br>GCSh)         | 1 [                | 0                            |             | đ          |
| สรุปผลการประเมิน                                                            | ¥8238                                                                                          | ครแบบเดีย                        | คะแบบที่ รพ. ประเมินตนเล          | วง คะแบบที่ได้  |                                           |                                                                             |                                                         | ในแต่ละา                                                                | หมวดด้วย**<br><sub>Ins Hospital (SCSII)</sub>                                                        | ฒนา<br>.t             | 1                  | 0.5                          |             | ø          |
| ส่วนที่ 1 การพัฒนา GREEN & CLEAN รพ.สต                                      |                                                                                                |                                  |                                   |                 |                                           | L                                                                           |                                                         |                                                                         |                                                                                                    |                       |                    |                              | _           |            |
| หมวด 1 CLEAN : การสร้างกระบวนการพัด                                         | nn                                                                                             | 5                                | 3.00                              | 0               |                                           |                                                                             |                                                         |                                                                         | न रन                                                                                                 | v<br>v                | •                  |                              |             |            |
| หมวด 2 G : GARBAGE การจัดการมูลฝอยง                                         | กประเภท                                                                                        | 20                               | 19.50                             | 0               |                                           |                                                                             |                                                         | 101                                                                     | เมอกดบนทก                                                                                            | ขอมูล ระ              | ะบบจะทว            | าการ                         |             |            |
| พมวด 3 R : RESTROOM การพัฒนาส่วนมา                                          | ตรฐานและการจดการลึงปฏิภูล<br>ขณะเหร็จตากร                                                      | 15                               | 15.00                             | 0               |                                           |                                                                             | <b>L</b> ZIE                                            | NAL                                                                     |                                                                                                    |                       |                    |                              |             |            |
| พมาก 4 E : ENERGY การจัดการสิ่ง                                             | และคล้อมใน วพ.สค.                                                                              | 25                               | 23.00                             | 0               | ~ ~ ~                                     |                                                                             |                                                         |                                                                         | บระมวลผลคะ                                                                                           | แนน เพอ               | ງ <b>ສ</b> ູຮູບผลก | กรบระเมน                     |             |            |
| หมวด 6 N : NUTRITION การส่งเสริมด้านอ                                       | าหารและน้ำปลอดโรคปลอดภัยและเป็นแหล่งเรียนรู้ให้กับขุมขน                                        | 20                               | 19.00                             | 0               | บันทึกข้อมูล                              | ยินยัง                                                                      | เส่งข้อมูล                                              |                                                                         | ***                                                                                                  | ע <b>ט</b> א          |                    | 1.1                          |             |            |
|                                                                             | ครแบบ                                                                                          | 100                              | 92.50                             | 0               |                                           |                                                                             |                                                         |                                                                         | *** เมอคลก "                                                                                         | ยนยนขล                | อมูล″ จะ           | เมสามารถ                     |             |            |
| ส่วนที่ 2 การพัฒนา GREEN Community<br>หมวด 7 การพัฒนา GREEN ลงสู่รุมาณพื่อไ | ขั้มกิด GREEN Community                                                                        |                                  | ผ่าน                              | laisinu         |                                           |                                                                             |                                                         |                                                                         | แก้ไขข้อมูล/เพื                                                                                      | ີ່ເມເຕີນໄດ້           |                    |                              |             |            |

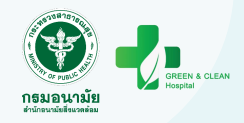

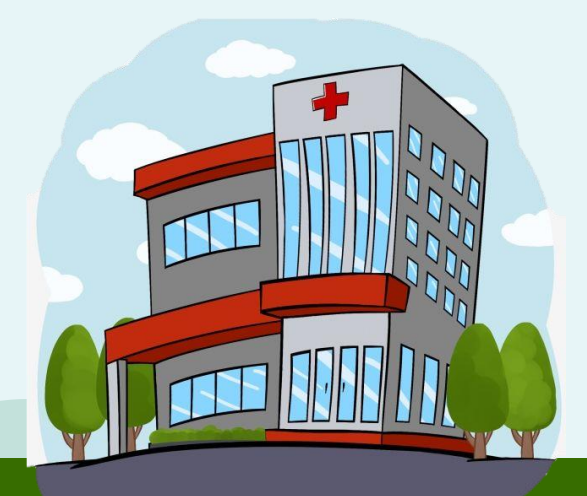

+

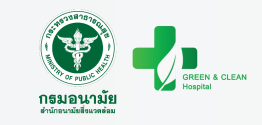

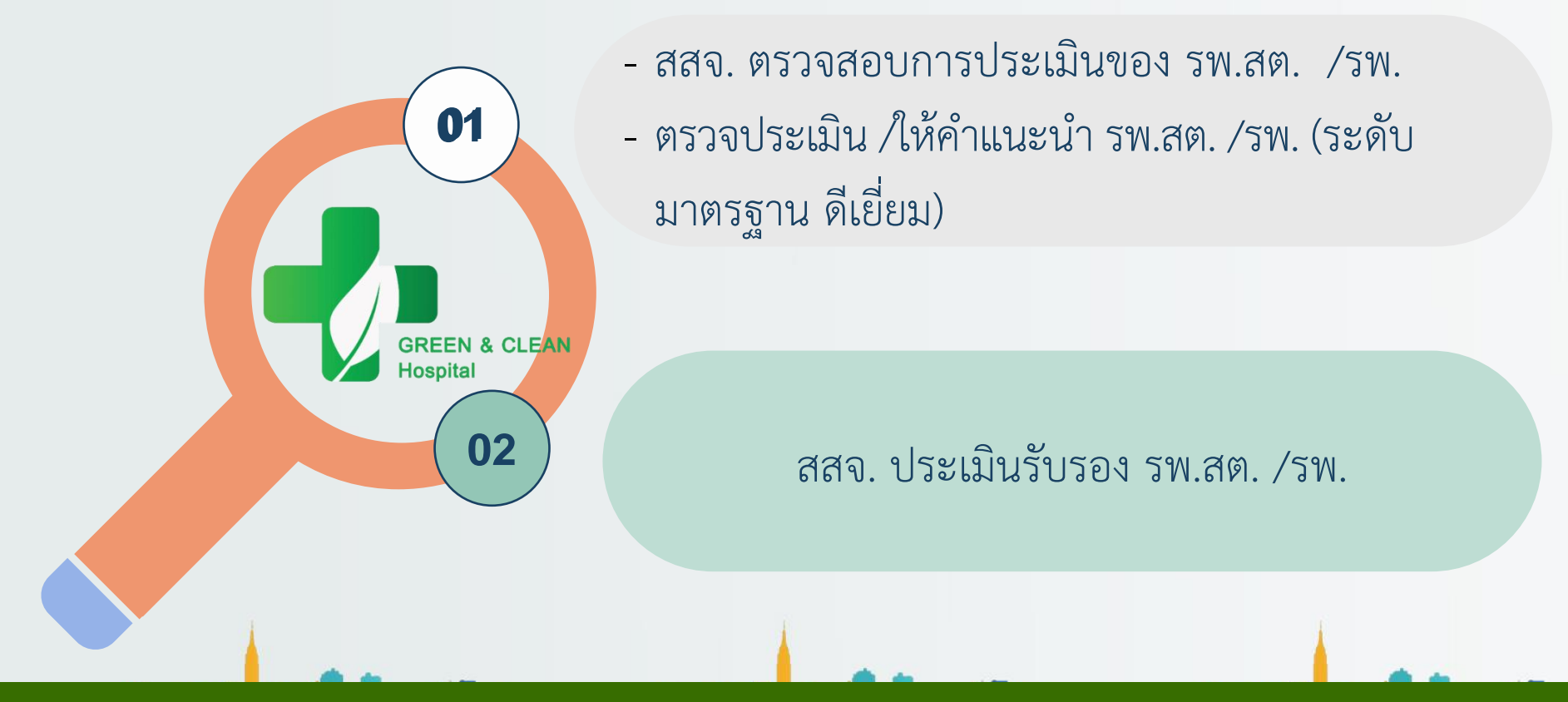

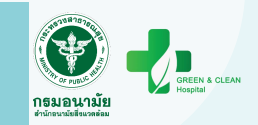

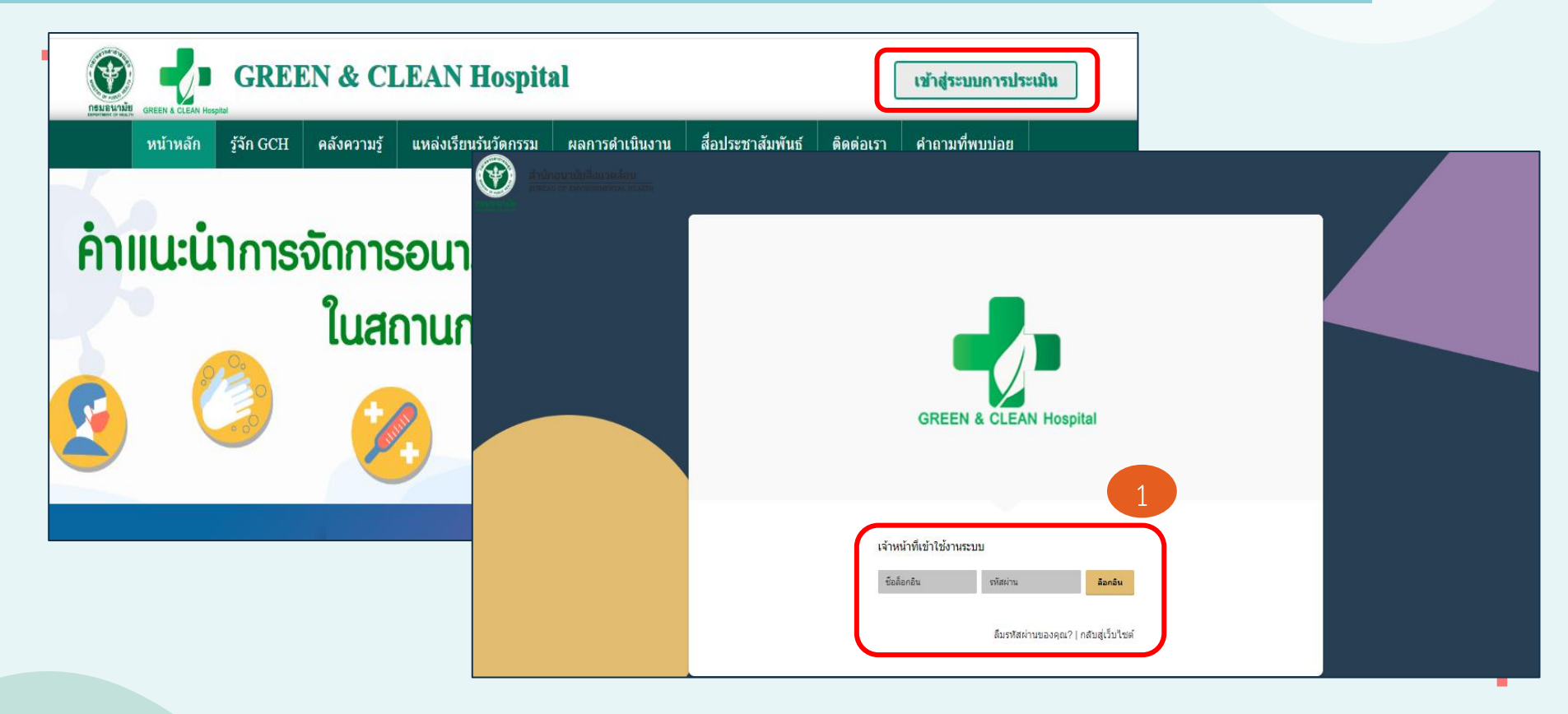

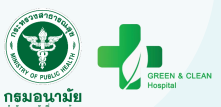

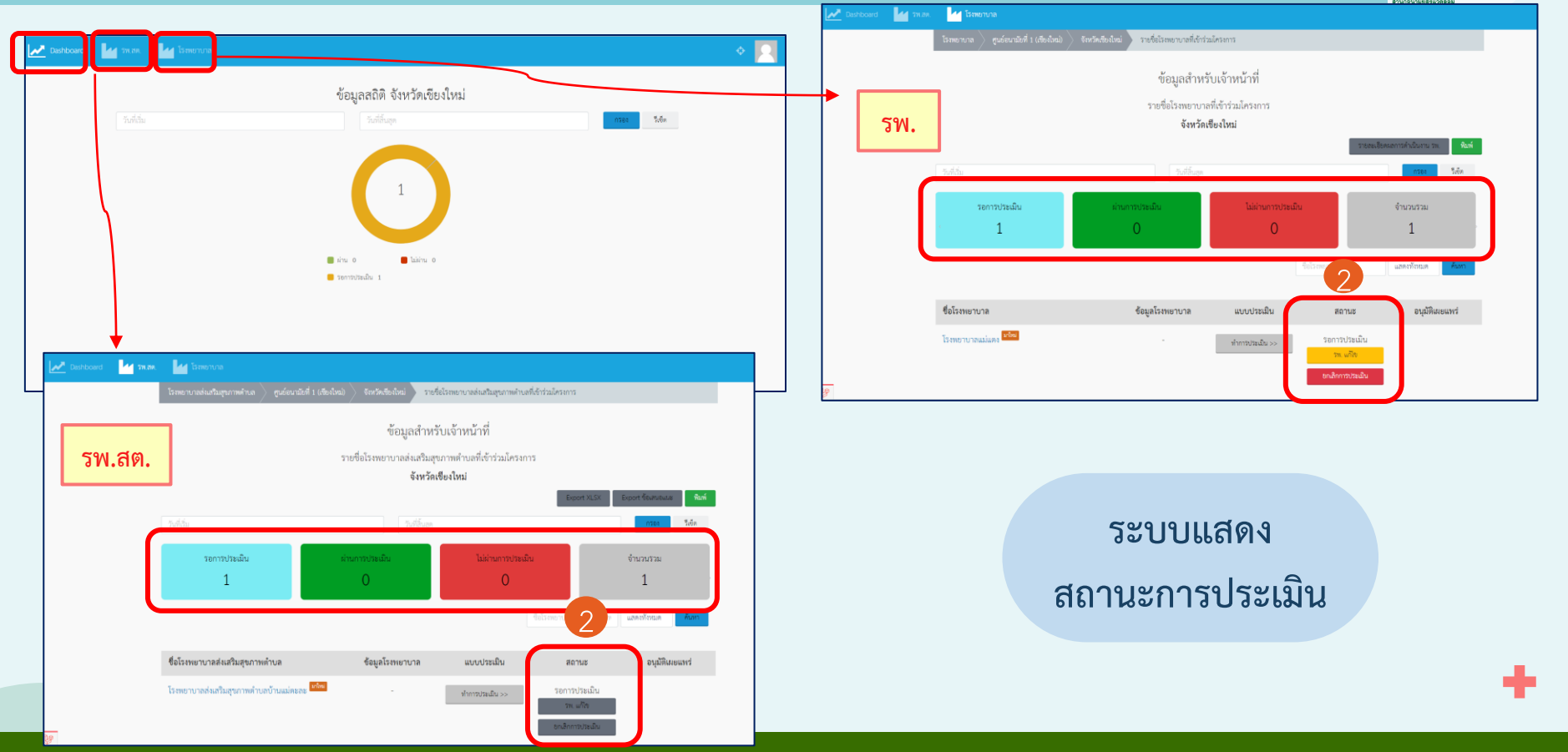

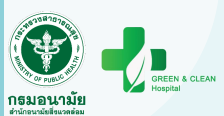

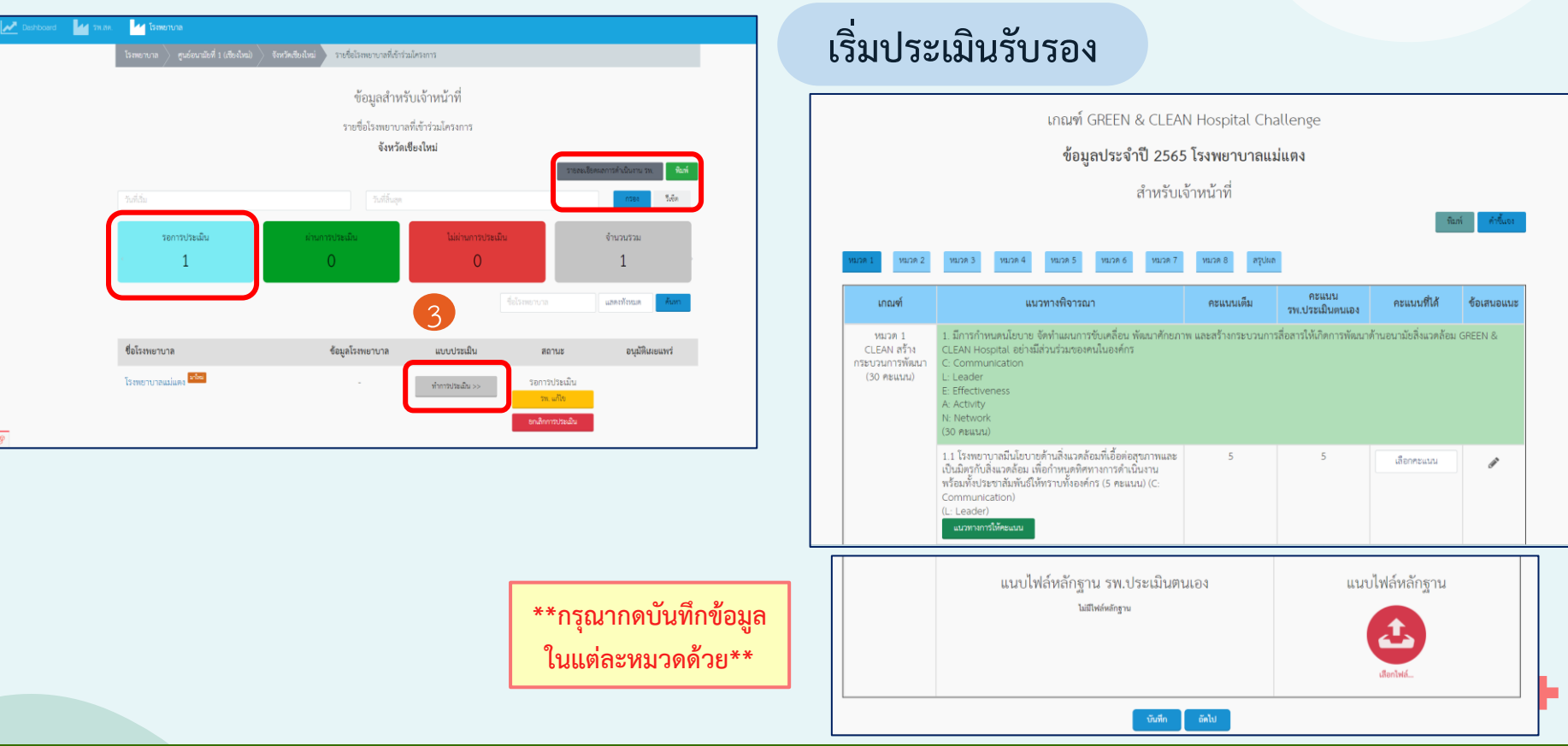

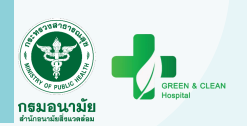

|                                                                                              | เกณฑ์ GREEN & CLEAN Hospital Challeng                                                                                                    | ge                                                                                                    |                                                                                             |                                                                                                    |
|----------------------------------------------------------------------------------------------|----------------------------------------------------------------------------------------------------|----------------------------------------------------------------------------------------------------|---------------------------------------------------------------------------------------------|----------------------------------------------------------------------------------------------------|
|                                                                                              | ข้อมูลประจำปี 2565 โรงพยาบาลแม่แตง                                                                                                    |                                                                                                    |                                                                                             |                                                                                                    |
|                                                                                              | สำหรับเจ้าหน้าที่                                                                                                    |                                                                                                    |                                                                                             |                                                                                                    |
|                                                                                              |                                                                                                    |                                                                                                    | ñ                                                                                           | มพ์ คำชิ้แจง                                                                                                    |
| @ 1 W                                                                                        | มาต 2 หมาวต 3 หมาวต 4 หมาวต 5 หมาวต 6 หมาวต 7 หมาวต 8 <b>คนุปนต</b>                                                                                                    |                                                                                                    |                                                                                             |                                                                                                    |
|                                                                                              |                                                                                                    |                                                                                                    |                                                                                             |                                                                                                    |
| ปผลการ                                                                                       | ประเมิน                                                                                                    |                                                                                                    |                                                                                             |                                                                                                    |
|                                                                                              |                                                                                                    |                                                                                                    | คะแนน                                                                                       |                                                                                                    |
|                                                                                              | NCLEN                                                                                                    | คะแนนเต็ม                                                                                                    | รพ.ประเมิน<br>ສຸນເວຈ                                                                        | คะแนนที่ได้                                                                                                    |
| นที่ 1 การพั                                                                                 | หมวด<br>หมา GREEN & CLEAN โรงพยาบาล (ระดับมาตรฐานและระดับดีเยี้ยม)                                                                                                    | คะแนนเต็ม                                                                                                    | รพ.ประเมิน<br>ดนเอง                                                                         | คะแนนที่ได้                                                                                                    |
| นที่ 1 การพั<br>หมวด 1                                                                       | หมวด<br>หมา GREEN & CLEAN โรงพยาบาค (วะดับมาตรฐามแคงระดับดีเยี่ยม)<br>CLEAN : การครัวหกระบวนการพัฒนา                                                                                                    | <b>คะแบบเต็ม</b><br>25                                                                                            | <b>รพ.ประเมิน</b><br>ดนเอง<br>25.00                                                         | <b>คะแนนที่ได้</b><br>25.00                                                                                                 |
| มที่ 1 การพ้<br>หมวด 1<br>หมวด 2                                                             | หมวด<br>พมา GREEN & CLEAN โรงทยาบาค (ระดับมาตรฐานและระดับดีเยี้ยม)<br>CLEAN : การสร้างกระบวนการพัฒนา<br>G : GARBAGE การจัดการมูลปอยทุกประเภท                                                                                                    | <b>คะแบบเต็ม</b><br>25<br>30                                                                                      | <mark>รพ.ประเมิน<br/>ตนเอง</mark><br>25.00<br>19.00                                         | <b>คะแนนที่ได้</b><br>25.00<br>20.00                                                                                        |
| มที่ 1 การพ้<br>หมวด 1<br>หมวด 2<br>หมวต 3                                                   | หมวด<br>พมา GREEN & CLEAN โรงทยาบาค (ระดับมาตรฐานและระดับดีเอี้ยม)<br>CLEAN : การสร้างการบบานการพัฒนา<br>G : GARBAGE การขัดการมูดเสอยทุกประเภท<br>R : RESTROOM การพัฒนาสามมาตรฐานและการจัดการสิ่งปฏิกูล                                                                                                    | <b>คะแบบเต็ม</b><br>25<br>30<br>30                                                                                | <del>รพ.ประเมิน<br/>ตนเอง</del><br>25.00<br>19.00<br>16.00                                  | คะแนนที่ได้<br>25.00<br>20.00<br>16.00                                                                                      |
| นที่ 1 การพ้<br>หมวด 1<br>หมวด 2<br>หมวด 3<br>หมวด 4                                         | หมวด<br>พมา GREEN & CLEAN โรงพยาบาค (ระดับมาตรฐานและระดับดีเยี่ยม)<br>CLEAN : การสร้างการขบวนการพัฒนา<br>G : GARBAGE การขัดการมูลเมต่อยทุกประเภท<br>R : RESTROOM การพัฒนาสัวมมาตรฐานและการจัดการสิ่งปฏิกูล<br>E : ENERGY การจัดการด้านหลังงานและทวังยากร                                                                                                    | <b>คะแบบเต็ม</b><br>25<br>30<br>30<br>35                                                                          | รพ.ประเมิน<br>ตนเอง<br>25.00<br>19.00<br>16.00<br>35.00                                     | คะแบบที่ได้<br>25.00<br>20.00<br>16.00<br>35.00                                                                             |
| นที่ 1 การพั<br>หมวด 1<br>หมวด 2<br>หมวด 3<br>หมวด 4<br>หมวด 5                               | หมวด<br>พิณา GREEN & CLEAN โรงพยาบาล (ระดับมาตรฐานและระดับดีเยี่ยม)<br>CLEAN : การสร้างกระบวนการพัฒนา<br>G : GARBAGE การจัดการมูลปอยทุกประเภท<br>R : RESTROOM การพัฒนาล้ามมาตรฐานและการจัดการสิ่งปฏิกูล<br>E : ENERGY การจัดการส้านพลังงานและหวัดยากร<br>E : ENERGY การจัดการส้านพลังงานและหวัดยากร                                                                                                    | คะแนนเต็ม           25           30           30           35           60                                        | <mark>รพ.ประเมิน<br/>พบเอง</mark><br>25.00<br>19.00<br>16.00<br>35.00<br>60.00              | <b>คะแมนที่ได้</b><br>25.00<br>20.00<br>16.00<br>35.00<br>60.00                                                             |
| มที่ 1 การพั<br>หมวด 1<br>หมวด 2<br>หมวด 3<br>หมวด 4<br>หมวด 5<br>หมวด 6                     | รมเวล<br>สณา GREEN & CLEAN โรงพยาบาล (ระดับมาตรฐานและระดับดีเยี้ยม)<br>CLEAN : การสร้างกระบวนการพัฒนา<br>G : GARBAGE การจัดการสูงแข่งยุทุกประเภท<br>R : RESTROOM การพัฒนาสังมมาตรฐานและการจัดการสิ่งปฏิกูล<br>E : ENREGY การจัดการสังนาตรฐานและหวัดยากร<br>E : ENVRONMENT การจัดการสิ่งแวดรัยนในโรงพยาบาล<br>N : NUTETITON กรัดการสูงกมิบาลอาหาร การจัดการน้ำอุปโภคบริโภคและการคำเนินงานอาหาร<br>ปลอดภัยในโปรงพยาบาล                                                                                                    | คะแนนเต็ม           25           30           30           35           60           40                           | <mark>รรม ประเมิน<br/>พนเอง</mark><br>25.00<br>19.00<br>16.00<br>35.00<br>60.00<br>37.00    | คะแมนที่ได้<br>25.00<br>20.00<br>16.00<br>35.00<br>60.00<br>40.00                                                           |
| นที่ 1 การพ้<br>หมวด 1<br>หมวด 2<br>หมวด 3<br>หมวด 4<br>หมวด 5<br>หมวด 6<br>หมวด 7           | งมวด<br>พัณา GREEN & CLEAN โรงทยาบาล (ระดับมาตรฐานและระดับพีเยี่ยม)<br>CLEAN : การสร้างกระบวนการพัฒนา<br>G : GARBAGE การจัดการพัฒนาสรรมเทตรฐานและการจัดการสิ่งปฏิกูล<br>R : RESTROOM การพัฒนาสรรมมาตรฐานและการจัดการสิ่งปฏิกูล<br>E : ENROY การจัดการสิ่งแวดลัยมในโรงทยาบาล<br>N : NUTRTION การจัดการสิ่งแวดล์ยมในโรงทยาบาล<br>N : NUTRTION การจัดการสิ่งแวดล์ยมในโรงทยาบาล<br>N : NUTRTION การจัดการสิ่งแวดล์ยมในโรงทยาบาล<br>N : NUTRTION การจัดการสิ่งแวดล์ยมในโรงทยาบาล<br>N : NUTRTION การจัดการสิ่งแวดล์ยมในโรงทยาบาล<br>N : NUTRTION การจัดการสิ่งแวดล์ยมในโรงทยาบาล | คะแนนเต็ม           25           30           35           60           40           30                           | าหะประเมิน<br>ตนเอง<br>25.00<br>19.00<br>16.00<br>35.00<br>60.00<br>37.00<br>30.00          | คะแนนที่ได้           25.00           20.00           16.00           35.00           60.00           40.00           30.00 |
| นที่ 1 การพั<br>หมวด 1<br>หมวด 2<br>หมวด 3<br>หมวด 4<br>หมวด 5<br>หมวด 6<br>หมวด 7<br>หมวด 8 | งมวด<br>พัณา GREEN & CLEAN โรงทยาบาล (ระดับมาตรฐานและระดับพีเยี่ยม)<br>CLEAN : การสร้างกระบวนการพัฒนา<br>G : GARBAGE การจัดการสูงแข่งยุทุกประเภท<br>R : RESTROOM การพัฒนาสังมมาตรฐานและการจัดการสิ่งปฏิกูล<br>E : ENROY การจัดการสูงามิบาลอาหาร การจัดการน้ำยุปโภคปรัโภคและการคำเนินงานอาหาร<br>ปลอดภัยในโรงทยาบาล<br>N : NUTRTION การจัดการสูงามิบาลอาหาร การจัดการน้ำยุปโภคปรัโภคและการคำเนินงานอาหาร<br>ปลอดภัยในโรงทยาบาล<br>Innovation: การพัฒนานวัดกรรมและงานวิชัยด้าน GREEN<br>Network: การสร้างควิชชายการทั่งแกล้าน GREEN                                           | คะแบบเต็ม           25           30           30           35           60           40           30           20 | าหะประเมิน<br>ตนเอง<br>25.00<br>19.00<br>16.00<br>35.00<br>60.00<br>37.00<br>30.00<br>20.00 | <b>คะแมนที่ได้</b><br>25.00<br>20.00<br>16.00<br>35.00<br>60.00<br>40.00<br>30.00<br>20.00                                  |

ระบบประเมิน GREEN & CLEAN Hospital

#### ประเมินรับรอง (ต่อ) แนบไฟล์หลักฐาน รายการ ผลการประเมิน ดาวน์โหลด ส่วนที่ 2 การพัฒนาส่ความเป็นเลิศเฉพาะด้าน (ระดับท้าทาย) ด้านการพัฒนาโรงพยาบาลคาร์บอนต่ำและเท่าทันการเปลี่ยนแปลงสภาพภูมิอากาศ O sinu ไม่มีไฟล์หลักฐาน 〇 ไม่ผ่าน เสือกไฟล์ การจัดบริการอาชีวอนามัยและเวชกรรมสิ่งแวดล้อมสำหรับโรงพยาบาล (ระดับดีขึ้นไป) กรมควบคุมโรค ทาง IT กรมคร. ไม่มีไฟล์หลักฐาน O sinu 1 O "laisina เสือกไฟล์.. การจัดการพลังงานอย่างมีประสิทธิภาพ (Energy) O sinu ไม่มีไฟล์หลักฐาน O laisinu เสือกไฟล์.. การจัดการของเสียทางการแพทย์ (Medical Waste Management) O sinu ไม่มีไฟล์หลักฐาน **(1** O "lajsina เสือกไฟส์

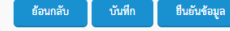

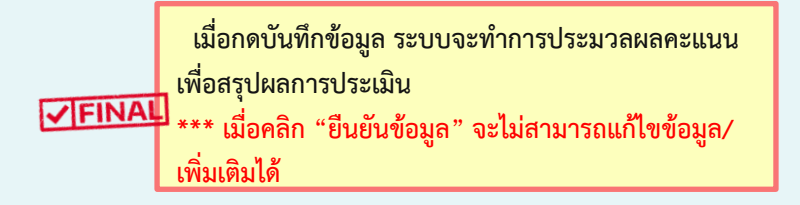

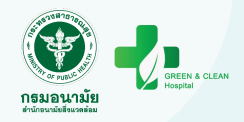

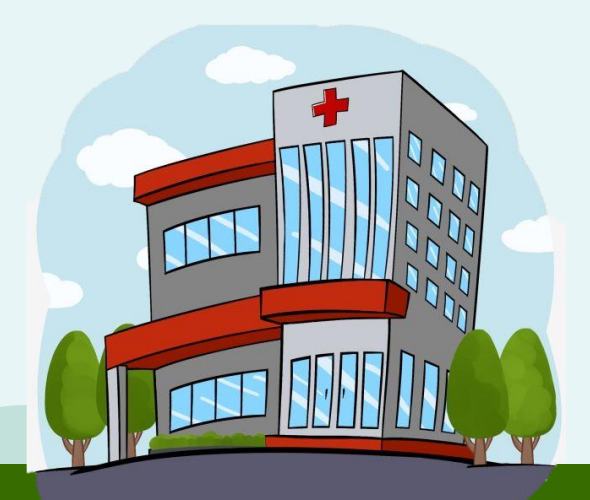

÷

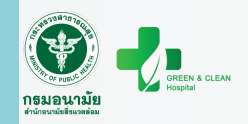

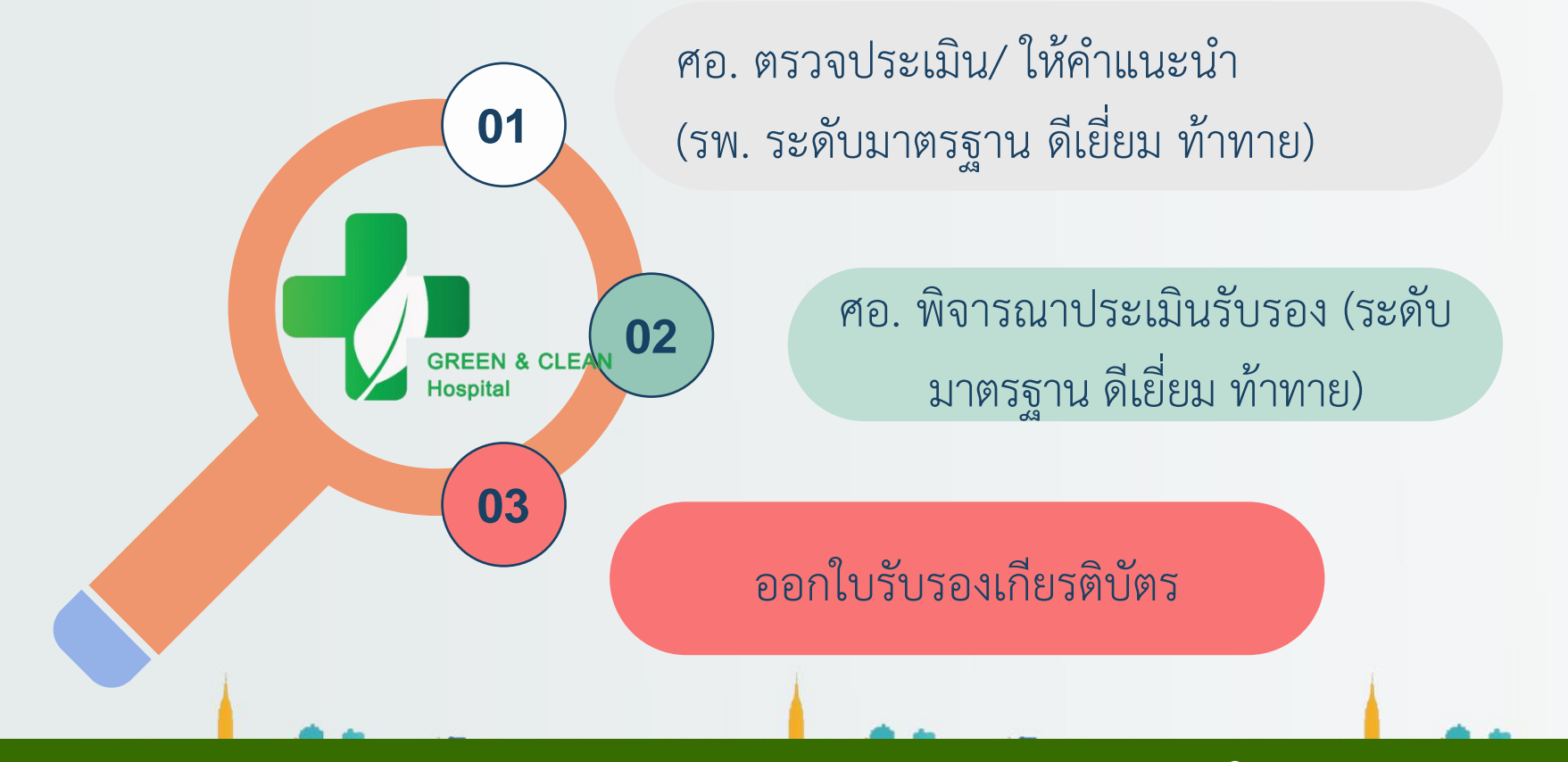

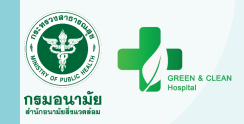

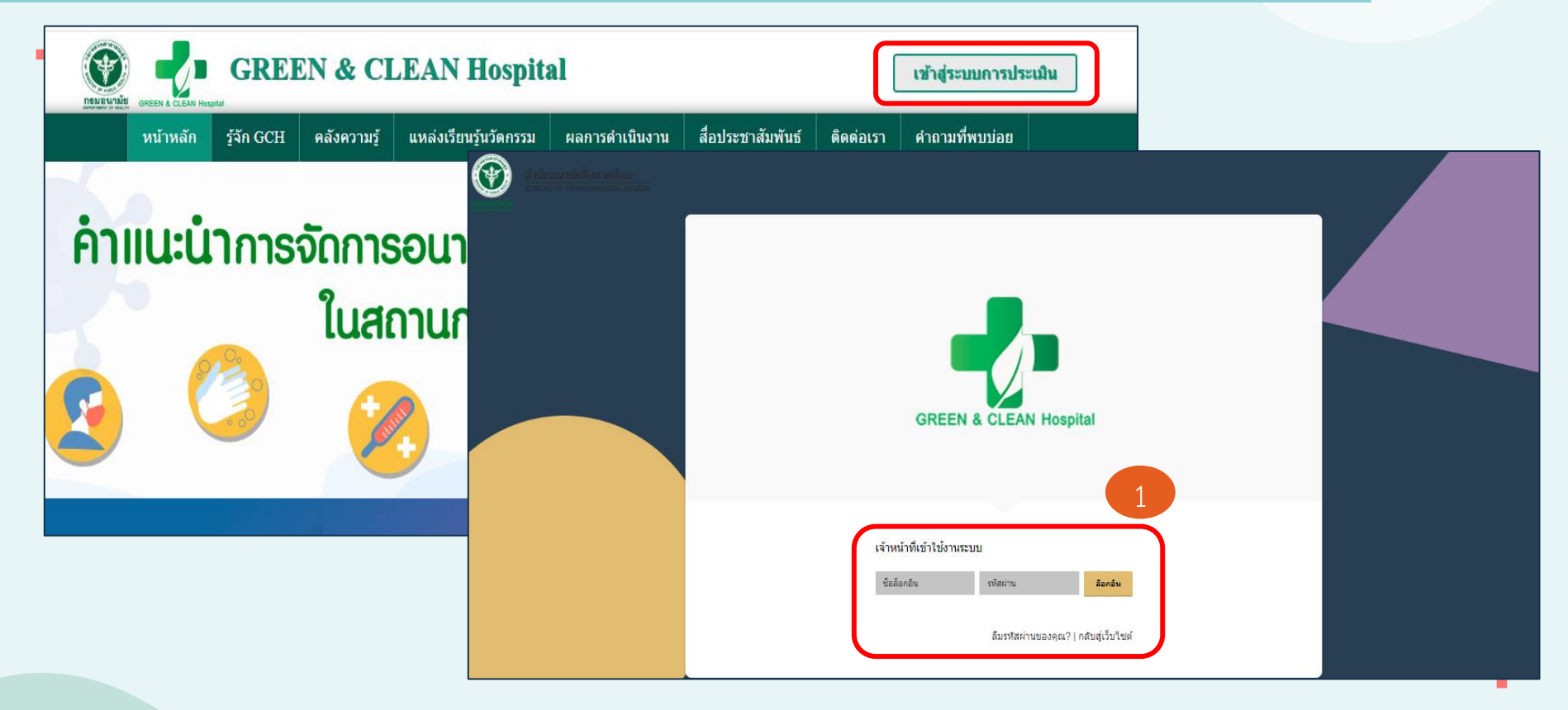

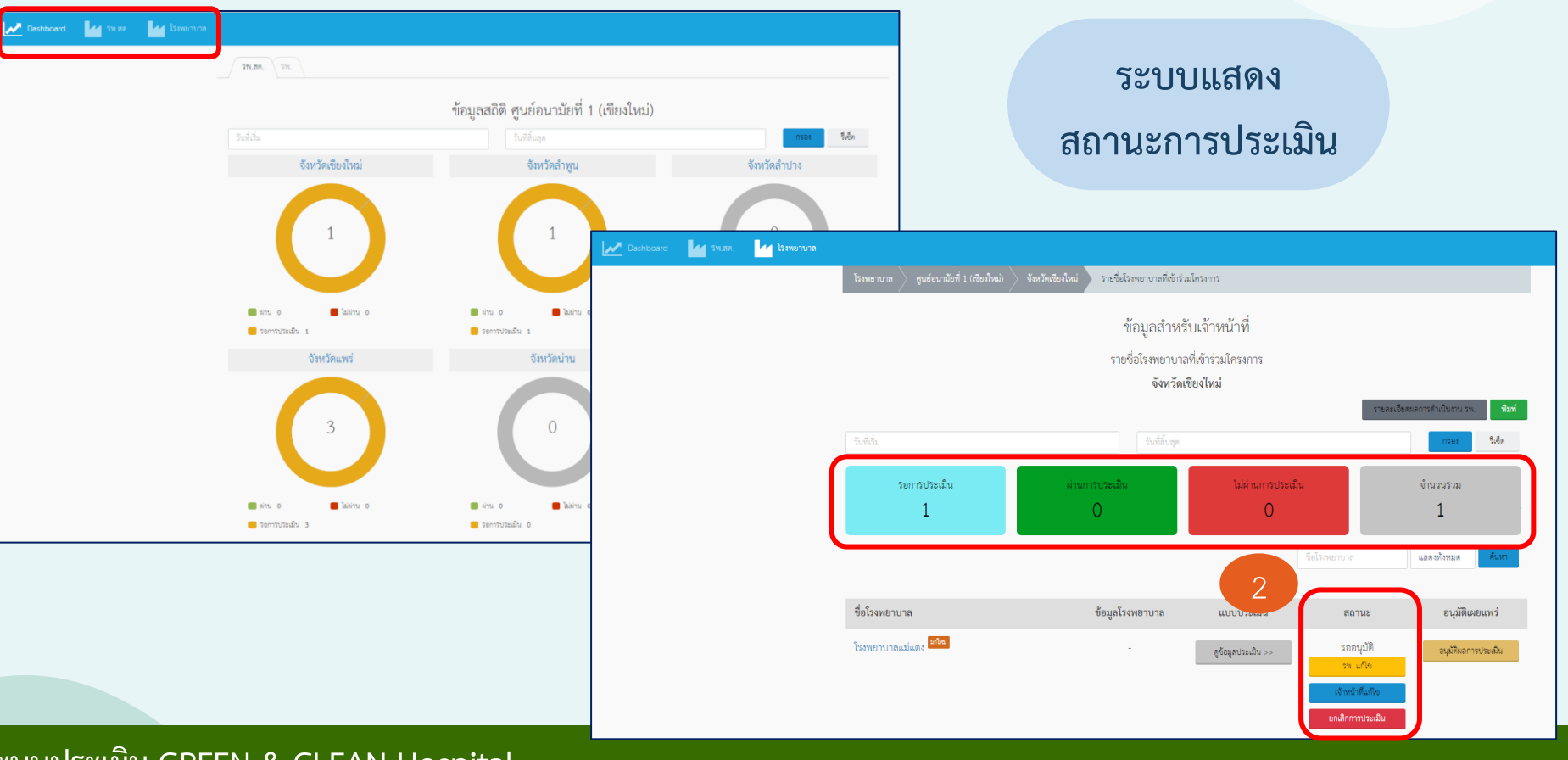

GREEN & CLEAN

กรมอนามัย

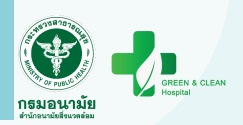

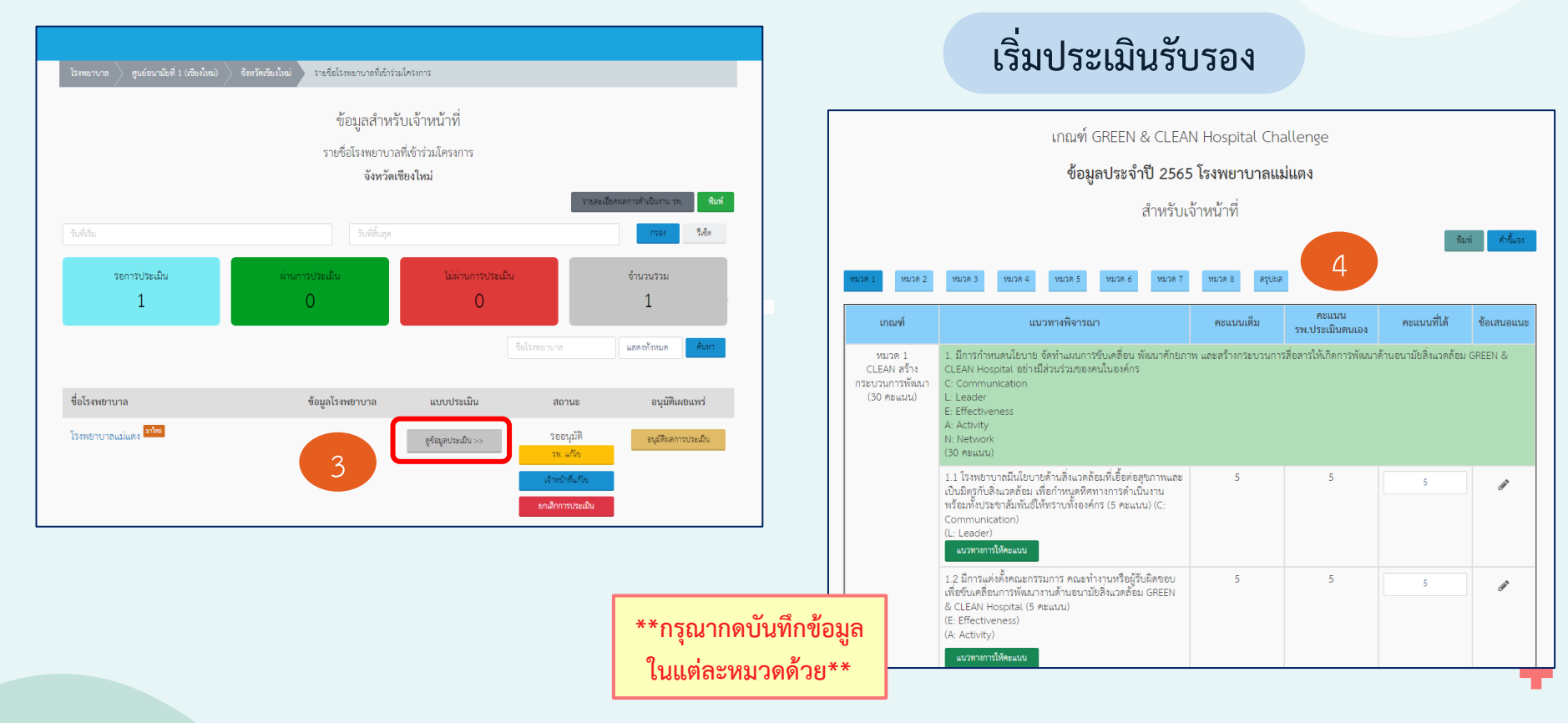

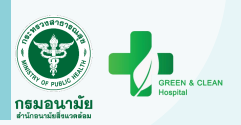

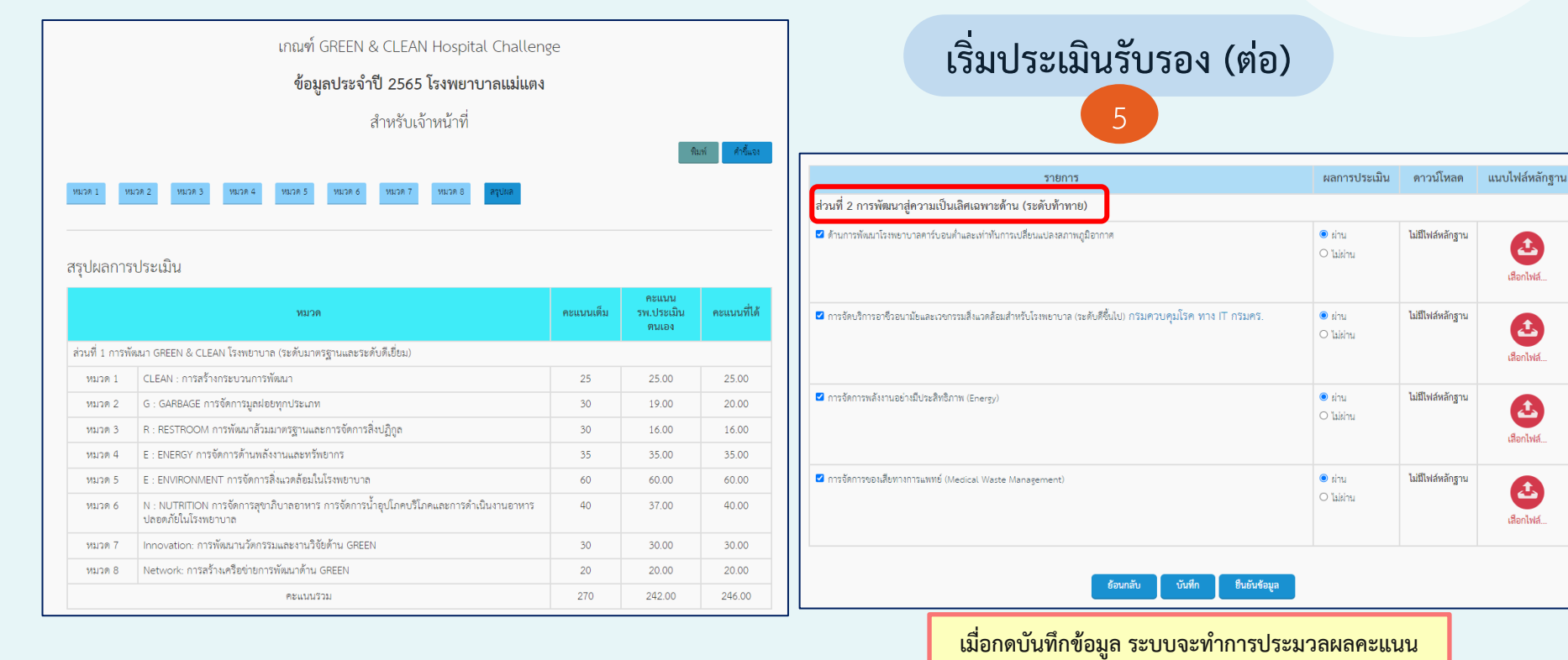

FINAL

เพิ่มเติมได้

เพื่อสรุปผลการประเมิน \*\*\* เมื่อคลิก "ยืนยันข้อมูล" จะไม่สามารถแก้ไขข้อมูล/

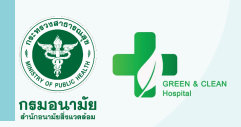

| Deshboard 🤷 รพ.สศ. 🄽 โรงพยาบาล |                                     |                                                   |                           |                                             |                                       |                                          |                      |                                           |  |
|--------------------------------|-------------------------------------|---------------------------------------------------|---------------------------|---------------------------------------------|---------------------------------------|------------------------------------------|----------------------|-------------------------------------------|--|
|                                | โรงพยาบาล ตูนย์อนามัยที่ 1 (เชียงให | ม) จังหวัดเจียงใหม่ รายชื่อไว่งพยาบาลที่เข้าร่วมไ | โครงการ                   |                                             |                                       | പ്പ പ്പം പ്പം                            | ູ້                   |                                           |  |
|                                |                                     | ข้อมูลสำหรับ                                      | บเจ้าหน้าที่              | บนทกขอมูลผูอนุมต                            |                                       |                                          |                      |                                           |  |
|                                |                                     | รายขอเมรงทยาบาเลข<br>จังหวัดเขี                   | เขาร มมศรงการ<br>องใหม่   | รายละเอี้ยงหลากรด้างนินงาน รพ. <b>สัมพ์</b> | โรงพยานาด 🤇 ซูนย์ชนาสัยที่ 1 (เรียงไง | หม่)<br>อนุมัติผลการประเมิน<br>โรษสาว 25 | 6                    | x                                         |  |
|                                |                                     | วันที่สิ้นสุด                                     |                           | กรอง ซึ่งอีด                                |                                       | โรงพยาบาลแม่แดง                          |                      |                                           |  |
|                                | รอการประเมิน<br>1                   | ี่ ท่านการประเมิน<br>∩                            | ໄມ່ຊ່ານກາຈປຈະເມີນ         | จำนวนรวม<br>1                               |                                       | แลการประเมิน<br>ด่านการประเมิน           |                      | รายละเมือดหลการสำเนินสาม รพ               |  |
|                                | 1                                   | Ŭ                                                 | U                         | 1                                           |                                       | ชื่อผู้อนุมัต<br>ชื่อผู้อนุมัต           |                      | nite Lida                                 |  |
|                                |                                     |                                                   | ชื่อโรงพยาบ               | าอ แสดงทั่งหมด คือวา                        | รอการประเมิน<br>1                     | รับที่<br>วันที่อนุบัติ                  |                      | จำนวนรวม<br>1                             |  |
|                                | ชื่อโรงพยาบาล                       | ข้อมูลโรงพยาบาล                                   | ແບບປາະເມີນ ຄ              | สถานะ อนุมัติเผยแพร                         |                                       |                                          | DA O                 | สถา<br>และหว่ายและ                        |  |
|                                | โรงทยาบาลแม่แดง                     |                                                   | รูด์อนุลประเมิน >> 5<br>ว | ขอยบุมิที่ อนุมัติผลการประเมิน<br>พ. แก้ไข  | 4.                                    |                                          |                      |                                           |  |
|                                |                                     |                                                   | เจ้า                      | หน้าที่แก้ไข                                | ชอโรงพยาบาล                           | ช่อมูลไรสพยาบาล                          | แบบประเม่น           | สถานะ อนุมศิเตยแพร                        |  |
|                                |                                     |                                                   | ent.3                     | กการประเมิน                                 | เริงพยาบายแม่เพิ่ง                    |                                          | ดูร้อยู่สะบระเมิน >> | 10 อามุมพ์<br>าหะ แก๊ง<br>เส้าหว่าที่แก้ง |  |
| -                              |                                     |                                                   |                           |                                             |                                       |                                          |                      | ยกเสียการประเมิน                          |  |

÷

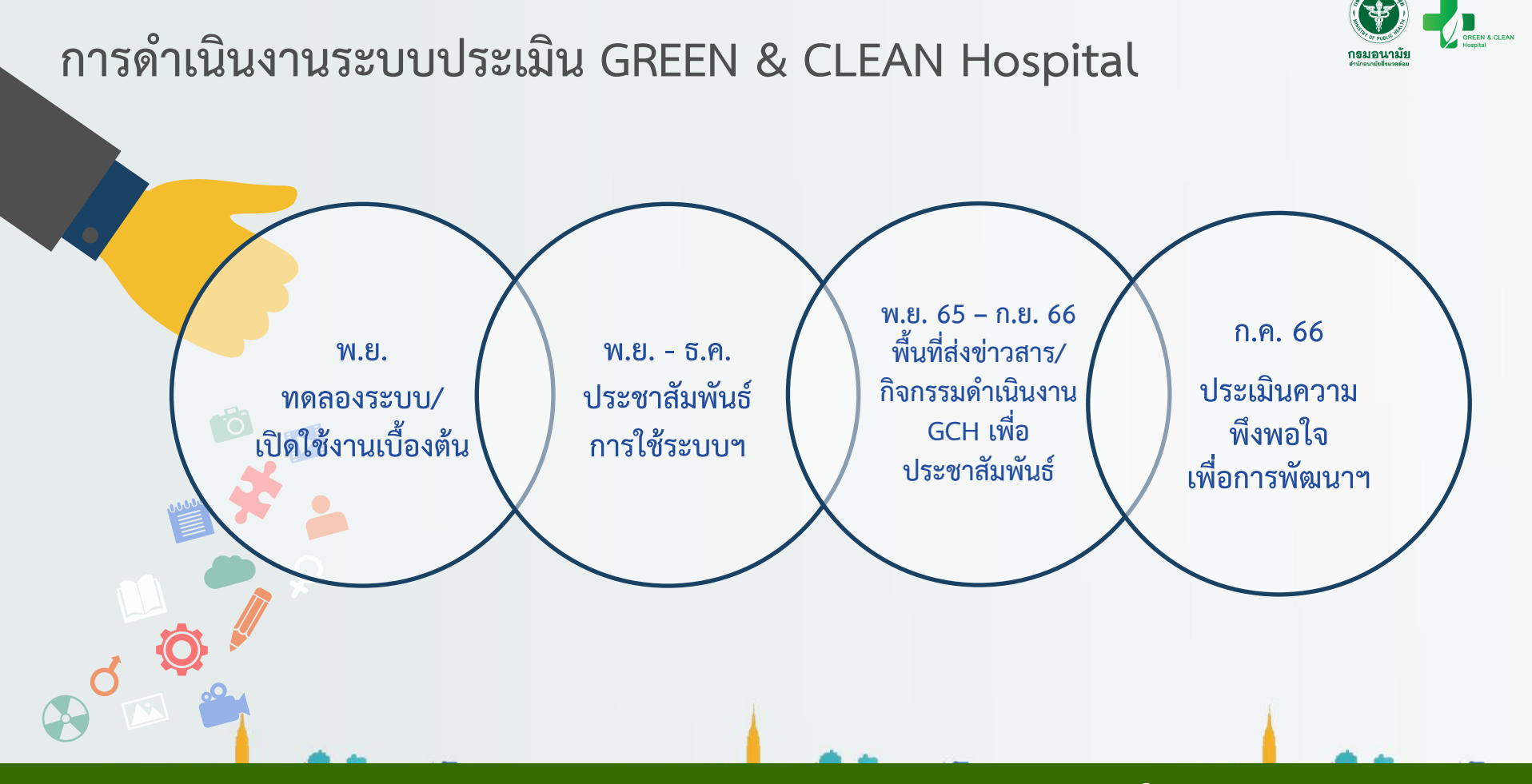

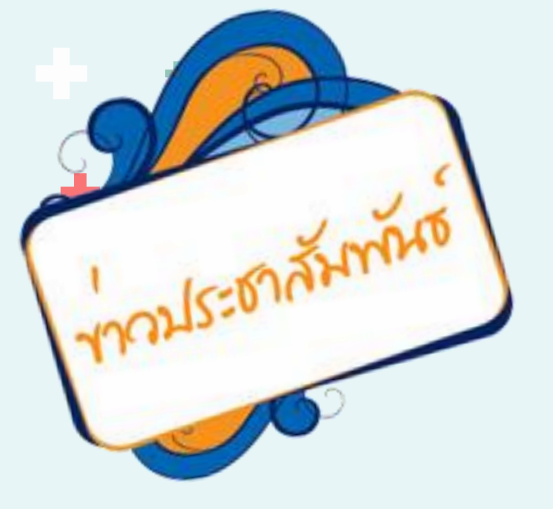

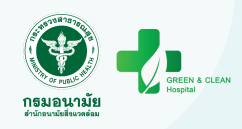

# พื้นที่สามารถส่งข่าวสาร/ กิจกรรมการดำเนินงาน GREEN & CLEAN Hospital เพื่อเผยแพร่บนเว็บได้ที่ : gchc.anamai@gmail.com

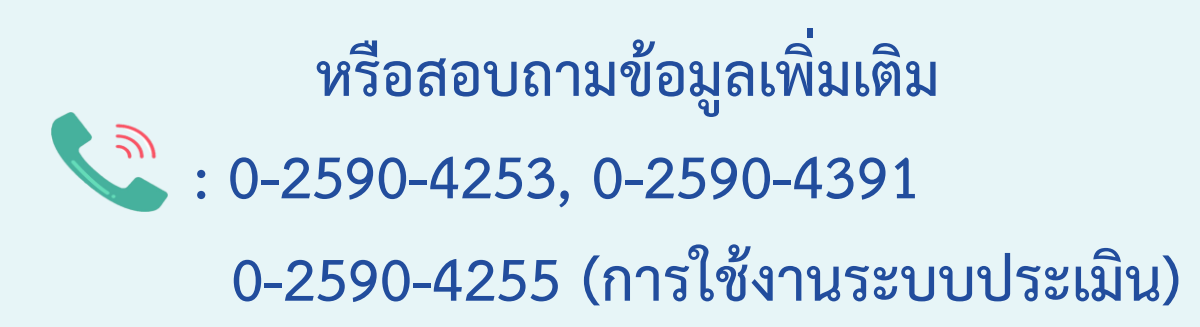